# 東大和市公共施設予約システム

## 体育施設等利用手引き

※令和7年5月23日作成

体育施設等のネーミングライツについて ネーミングライツ・パートナー:S&D多摩ホールディングス株式会社 愛称使用期間:令和7年4月1日から令和12年3月31日まで(5年間) 愛称(体育施設等正式名称) 東大和S&D体育館(東大和市民体育館) S&Dフィールド桜が丘(東大和市立桜が丘市民広場) S&D上仲原野球場 (東大和市上仲原公園野球場(陸上競技場を含む。)) S&D上仲原テニスコート(東大和市上仲原公園テニスコート) 東大和S&Dプール(東大和市民プール)

作成:東大和市市民生活部スポーツ観光課

目次

- 1 新しい体育施設等の予約システムについて・・・・・・・・・・・・・・・P2
- 2 予約システムの利用をはじめる前に・・・・・・・・・・・・・・・・・・P2
- (1)予約システムの対象となる体育施設等は。
- (2) 施設の申請受付期間は。
- (3) 各施設の利用できる限度(利用できる単位)は。
- (4)体育施設等を利用するに当たって注意することは。
- 3 予約システムを使うためには、体育施設等の利用者登録をお願いします。・・・・・P6
- (1) 貸切利用の登録の区分
- (2)利用者登録に係る必要書類の受付場所等
- (3) 必要書類提出後の予約システムによる利用登録の手続き
- 4 予約システムのマイページについて・・・・・・・・・・・・・・・・・・P12
- (1) マイページにログインしてみましょう。
- (2) パスワードを忘れてしまった場合には。(パスワードの再設定)
- (3) マイページでできること
- 5 マイページでできること1 「空き状況の確認」・・・・・・・・・・・・・・P18 (1) マイページでできること1 「空き状況の確認」…「施設の空き状況」から予約する。 (2) マイページでできること1 「空き状況の確認」…「期間の空き状況」から予約する。 (3) マイページでできること1 「空き状況の確認」…「目的で検索」から予約する。 6 マイページでできること2 「抽選施設一覧」・・・・・・・・・・・・・・・P29 (1) マイページでできること2 「抽選施設一覧」…抽選申込をする 7 マイページでできること3 申込トレイ・・・・・・・・・・・・・・・P35 8 マイページでできること4 予約申込一覧・・・・・・・・・・・・・・・P36 (1) マイページでできること4 「予約申込一覧」…「申請内容」について (2) マイページでできること4 「予約申込一覧」…「お支払い」について (3) マイページでできること4 「予約申込一覧」…「支払内容」について 9 マイページでできること5 「抽選申込一覧」・・・・・・・・・・・・・・・・P46 (1) マイページでできること5 「抽選申込一覧」…「状況」について 「抽選申込一覧」…「抽選申込の確認」について (2) マイページでできること5 (3) マイページでできること5 「抽選申込一覧」…「抽選申込の取消」について (4) マイページでできること5 「抽選申込一覧」…抽選方法について (5) マイページでできること5 「抽選申込一覧」…優先順位の変更について (6) マイページでできること5 「抽選申込一覧」…抽選結果確認 10 マイページでできること6 パスワード変更・・・・・・・・・・・・・P53 11 マイページでできること7 メールアドレス変更・・・・・・・・・・・P54

## 1 新しい体育施設等の予約システムについて

新しい体育施設等の予約システムでは、行かない市役所の実現に向けてキャッシュレス決済を導入し、施設の抽選申込、利用申請、利用承認等について、パソコンやスマートフォン で対応ができるようになります。

#### 2 予約システムの利用をはじめる前に

- (1)予約システムの対象となる体育施設等は。
  - ① 東大和市民体育館
  - ② 東大和市立桜が丘市民広場
  - ③ 東大和市上仲原公園野球場(陸上競技場を含む。)
  - ④ 東大和市清原中央公園運動広場
  - ⑤ 東大和市上仲原公園テニスコート
- (2) 施設の申請受付期間は。

| <ul><li>団体・個人</li><li>の区分</li></ul> | 対象施設     | 期間        | 手続                |
|-------------------------------------|----------|-----------|-------------------|
|                                     | 市民体育館    | 利用日の属する月の | 抽選予約 (システム予約のみ)   |
| 市内団体                                | 桜が丘市民広場  | 前々月の15日から |                   |
|                                     | 上仲原公園野球  | 25日までの間   |                   |
| 市民                                  | 場(陸上競技場を | 前々月26日から前 | 抽選結果により利用料金の支払い(確 |
|                                     | 含む)      | 月4日までの間   | 定)                |
|                                     | 清原中央公園運  |           | 方法① システムによるキャシュレ  |
|                                     | 動広場      |           | ス決済               |
|                                     | 上仲原公園テニ  |           | 方法② 市民体育館窓口払い     |
|                                     | スコート     | 利用日の属する月の | 先着順の受付            |
|                                     |          | 前月の5日から利用 | 方法① システムによる申請及びキ  |
|                                     |          | 日まで       | ャシュレス決済           |
|                                     |          |           | 方法② システムによる申請及び市  |
|                                     |          |           | 民体育館窓口払い          |
|                                     |          |           | 方法③ 市民体育館窓口でのシステ  |
|                                     |          |           | ムによる申請及び窓口払い      |
|                                     |          |           | 方法④ 上仲原公園野球場・テニスコ |
|                                     |          |           | ートは上仲原公園管理事務所での、  |
|                                     |          |           | 清原中央公園運動広場は清原中央   |
|                                     |          |           | 公園運動広場管理事務所でのシス   |
|                                     |          |           | テムによる申請及び窓口払い     |

| 市内団体以 | 市民体育館    | 利用日の属する月の | 先着順の受付            |
|-------|----------|-----------|-------------------|
| 外の団体  | 清原中央公園運  | 前月の10日から利 | 方法① システムによる申請及びキ  |
| (市外団  | 動広場      | 用日まで      | ャシュレス決済           |
| 体)    |          |           | 方法② システムによる申請及び市  |
|       |          |           | 民体育館窓口払い          |
| 市民以外の |          |           | 方法③ 市民体育館窓口でのシステ  |
| 個人    |          |           | ムによる申請及び窓口払い      |
|       |          |           | 方法④ 清原中央公園運動広場は清  |
|       |          |           | 原中央公園運動広場管理事務所で   |
|       |          |           | のシステムによる申請及び窓口払   |
|       |          |           | <i>د</i> ۲        |
|       | 桜が丘市民広場  | 利用日の7日前の日 | 先着順の受付            |
|       | 上仲原公園野球  | から利用日まで   | 方法① システムによる申請及びキ  |
|       | 場(陸上競技場を |           | ャシュレス決済           |
|       | 含む)      |           | 方法② システムによる申請及び市  |
|       | 上仲原公園テニ  |           | 民体育館窓口払い          |
|       | スコート     |           | 方法③ 市民体育館窓口でのシステ  |
|       |          |           | ムによる申請及び窓口払い      |
|       |          |           | 方法④ 上仲原公園野球場・テニスコ |
|       |          |           | ートは上仲原公園管理事務所での   |
|       |          |           | システムによる申請及び窓口払い   |
| 学校の部活 | 市民体育館    | 利用日の7日前の日 | 先着順の受付            |
| 動団体   | 桜が丘市民広場  | から利用日まで   | 方法① システムによる申請及びキ  |
|       | 上仲原公園野球  |           | ャシュレス決済           |
|       | 場(陸上競技場を |           | 方法② システムによる申請及び市  |
|       | 含む)      |           | 民体育館窓口払い          |
|       | 清原中央公園運  |           | 方法③ 市民体育館窓口でのシステ  |
|       | 動広場      |           | ムによる申請及び窓口払い      |
|       |          |           | 方法④ 上仲原公園野球場は上仲原  |
|       |          |           | 公園管理事務所での、清原中央公園  |
|       |          |           | 運動広場は清原中央公園運動広場   |
|       |          |           | 管理事務所でのシステムによる申   |
|       |          |           | 請及び窓口払い           |

(3)各施設の利用できる限度(利用できる単位)は。

## ① 東大和市民体育館

| 団体の区分  | 基本(利用日の8日前まで)    | 利用日の7日前の日から      |
|--------|------------------|------------------|
| 市内団体   | 1日1単位、平日月8単位、土曜  | 利用日の7日前の日から利用日まで |
|        | 日、日曜日及び休日月2単位とし、 | において空いている場合には利用の |
|        | かつ、週3単位とする。      | 限度はない。           |
| 市内団体以外 | 1日1単位、平日月8単位、土曜  | 利用日の7日前の日から利用日まで |
| の団体(市外 | 日、日曜日及び休日月2単位とし、 | において空いている場合には利用の |
| 団体)    | かつ、週3単位とする。      | 限度はない。           |

② 東大和市立桜が丘市民広場及び東大和市上仲原公園野球場(陸上競技場を含む。)

| 団体の区分  | 基本(利用日の8日前まで)    | 利用日の7日前の日から      |
|--------|------------------|------------------|
| 市内団体   | 1日1単位、平日月8単位、土曜  | 利用日の7日前の日から利用日まで |
|        | 日、日曜日及び休日月1単位とし、 | において空いている場合には利用の |
|        | かつ、週3単位とする。      | 限度はない。           |
| 市内団体以外 | (利用不可)           | 利用日の7日前の日から利用日まで |
| の団体(市外 |                  | において空いている場合には利用の |
| 団体)    |                  | 限度はない。           |

③ 東大和市清原中央公園運動広場

| 団体の区分  | 基本(利用日の8日前まで)    | 利用日の7日前の日から      |
|--------|------------------|------------------|
| 市内団体   | 1日1単位、平日月8単位、土曜  | 利用日の7日前の日から利用日まで |
|        | 日、日曜日及び休日月1単位とし、 | において空いている場合には利用の |
|        | かつ、週3単位とする。      | 限度はない。           |
| 市内団体以外 | 1日1単位、平日月8単位、土曜  | 利用日の7日前の日から利用日まで |
| の団体(市外 | 日、日曜日及び休日月1単位とし、 | において空いている場合には利用の |
| 団体)    | かつ、週3単位とする。      | 限度はない。           |

④ 東大和市上仲原公園テニスコート

| 個人の区分  | 基本(利用日の8日前の日まで)  | 利用日の7日前の日から      |
|--------|------------------|------------------|
| 市民     | 1日1単位、平日月8単位、土曜  | 利用日の7日前の日から利用日まで |
|        | 日、日曜日及び休日月1単位とし、 | において空いている場合には利用の |
|        | かつ、週3単位とする。      | 限度はない。           |
| 市民以外の個 | (利用不可)           | 利用日の7日前の日から利用日まで |
| 人      |                  | において空いている場合には利用の |
|        |                  | 限度はない。           |

- (4) 体育施設等を利用するに当たって注意することは。
  - ① 体育施設等の利用の承認をしない場合
    - ア 公益を害し、又は風俗を乱すおそれがあるとき。
    - イ 暴力団員による不当な行為の防止等に関する法律(平成3年法律第77号)第2条 第2号に規定する暴力団又はその利益となる活動を行っているものの利益になるおそ れがあるとき。
    - ウ 管理上支障が生じるおそれがあるとき。
    - エ 営利を目的とするとき。
    - オ 前各号に掲げるもののほか、指定管理者が特に利用を不適当と認めたとき。
  - 利用料金の不還付

既に納付した利用料金は、還付しません。ただし、規則で定める場合は、その全部又 は一部を還付することができます。

- ③ 体育施設等の利用制限、利用停止又は利用承認の取消し
  - ア 利用の目的又は利用承認条件に違反したとき。
  - イ 体育施設等の条例、この条例に基づく規則又は指定管理者の指示に従わなかったと き。
  - ウ 災害その他の事故により、体育施設等が利用できなくなったとき。
  - エ 前3号に掲げるもののほか、指定管理者が特に必要があると認めたとき。
- ④ 利用権の譲渡等の禁止

利用者は、利用の権利を譲渡し、又は転貸してはなりません。

⑤ 体育施設等の変更の禁止

利用者は、体育施設等に特別の設備をし、又は変更を加えてはなりません。ただし、 あらかじめ指定管理者の承認を受けたときは、この限りではありません。

⑥ 原状回復の義務

利用者は、体育施設の利用を終了した場合は、指定管理者の指示があったときを除 き、直ちに原状に回復しなければなりません。

⑦ 損害賠償の義務

体育施設等に損害を与えた者は、市長が相当と認める損害額を市に賠償しなければな りません。

#### 3 予約システムを使うためには、体育施設等の利用者登録をお願いします。

#### (1) 貸切利用の登録の区分

 貸切利用のために団体登録が必要な施設 東大和市民体育館、東大和市立桜が丘市民広場、東大和市上仲原公園野球場(陸上競技 場を含む。)、東大和市清原中央公園運動広場

| 団体登録の<br>区分 | 団体の要件         | 必要な手続                 |
|-------------|---------------|-----------------------|
| 市内団体        | 10人以上で組織された団体 | ①体育施設等利用者(団体)登録申請書    |
|             | で、その構成員の半数を超え | ②会員名簿                 |
|             | る者が東大和市の区域内に在 | ③体育施設等利用者(団体)登録調査票    |
|             | 住し、在勤し、又は在学をす | ④責任者の本人確認書類(運転免許証、マイナ |
|             | る者であるもの       | ンバーカード、在勤者は社員証、在学者は学  |
|             |               | 生証など)の提示              |
| 市内団体以       | 10人以上で組織された団体 | ①体育施設等利用者(団体)登録申請書    |
| 外の団体 (市     | で、東大和市の区域内に在住 | ②会員名簿                 |
| 外団体)        | し、在勤し、又は在学をする | ③体育施設等利用者(団体)登録調査票    |
|             | 者がその構成員の半数を超え | ④責任者の本人確認書類(運転免許証、マイナ |
|             | ないもの          | ンバーカードなど)の提示          |

#### ② 貸切利用のために個人登録が必要な施設

| 東大和市 | 上仲原公園テニスコー | ŀ |
|------|------------|---|
|------|------------|---|

| 個人登録の<br>区分 | 団体の要件         | 必要な手続                 |
|-------------|---------------|-----------------------|
| 市民          | 東大和市の区域内に在住し、 | ①体育施設等利用者(個人)登録申請書    |
|             | 在勤し、又は在学をする者  | ②登録者の本人確認書類(運転免許証、マイナ |
|             |               | ンバーカード、在勤者は社員証、在学者は学  |
|             |               | 生証など)の提示              |
| 市民以外の       | 東大和市の区域内に在住し、 | ①体育施設等利用者(個人)登録申請書    |
| 個人          | 在勤し、又は在学をする者以 | ②登録者の本人確認書類(運転免許証、マイナ |
|             | 外の者           | ンバーカードなど)の提示          |

(2)利用者登録に係る必要書類の受付場所等

上記の必要書類を用意して、東大和市民体育館窓口で利用者登録の手続きをしてくださ ーい。

- ① 場所 東大和市民体育館
- ② 時間 月曜日から金曜日(毎月第3火曜日 及び 12月28日から翌年の1月3日 を除く)まで 午前8時30分~午後9時00分 土曜日・日曜日・祝日 午前8時30分~午後5時00分 電話番号 042-566-3531

(3) 必要書類提出後の予約システムによる利用登録の手続き

東大和市民体育館窓口で利用者登録に係る必要書類を受領した後、予約システムでの利 用者登録の手続きをお願いしています。

 予約システムのトップページ右上にある「利用登録」ボタンをクリック(ボタンを押す) してください。

| トライアル-東大和市公共施設予約システム - トライア<br>ル | 중 色・文字サイズ設定 ∨ 利用登録 > ログイン              |
|----------------------------------|----------------------------------------|
| 簡 空き状況の確認 ■ 抽選施設一覧 ■ 施設のご案内      |                                        |
|                                  |                                        |
| 施設                               | > 目的から探す >                             |
|                                  | :ができ スポーツ系や文化系などの具体的な<br>目的から検索いただけます。 |
|                                  | _                                      |

```
() お知らせ
```

```
2025(令和 7)年 4月14日 (月) 体育施設等利用手引きについて
```

② 利用規約画面が出ますので、利用規約をご確認の上、「同意する」ボタンをクリックしてください。

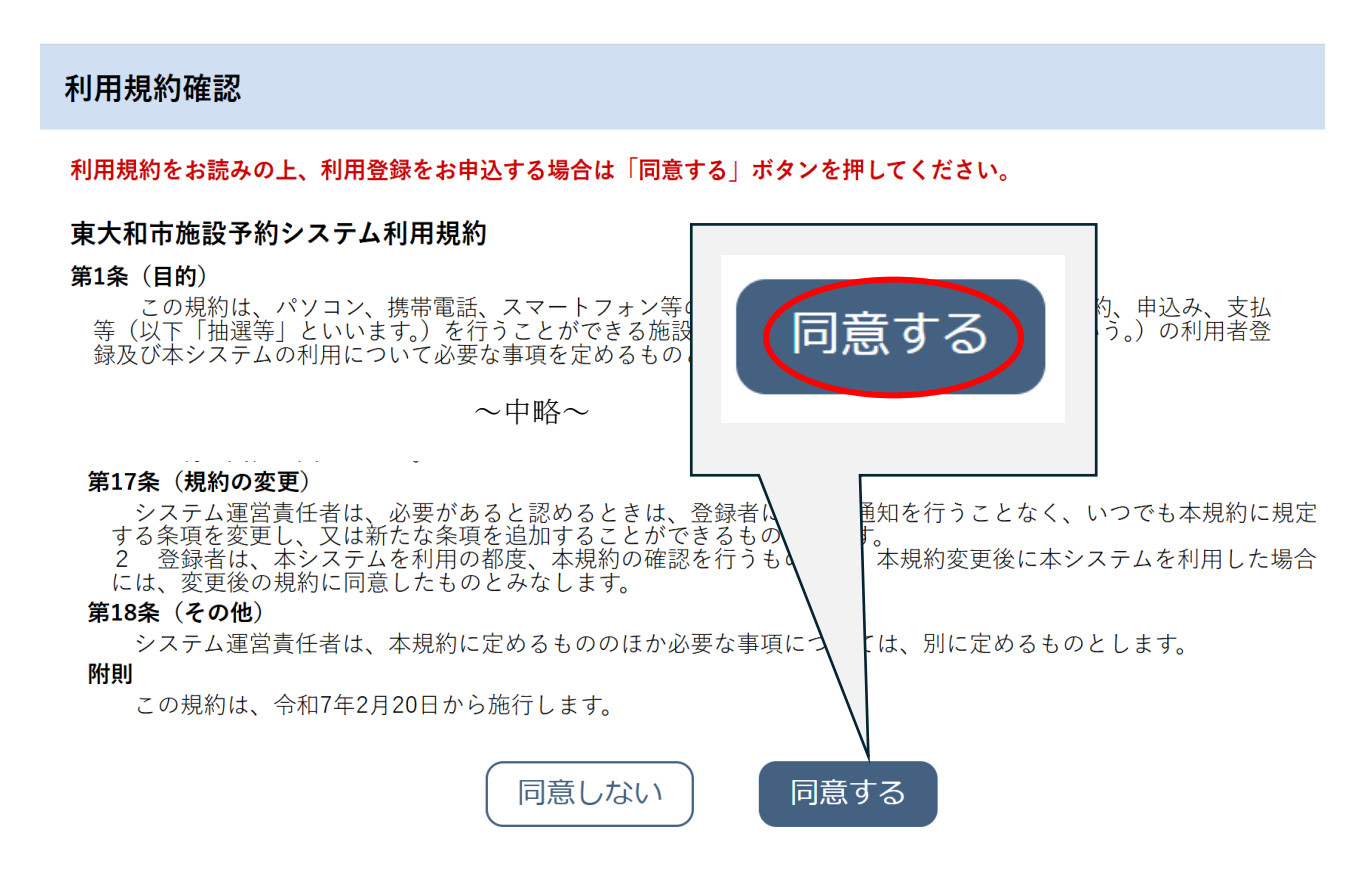

- ③ 利用登録申し込み画面が出ますので、提出した「体育施設等利用者(団体・個人)登録申請書」に記載した情報と同じ情報を入力してください。
  - ア 🕑 マークは必ず入力してください。
  - イ 団体登録の場合、責任者の氏名、かなを必ず入力してください。
  - ウ メール送信指定の項目は「送信する」をクリックしてください。
  - エ 初回登録希望施設の項目は「体育施設」を必ずクリックしてください。

| 用登録申し込み  |                          |                                                                                                    |            |  |
|----------|--------------------------|----------------------------------------------------------------------------------------------------|------------|--|
|          | 登録する利用者の情報<br>❷は、入力必須項目で | を入力してください。<br>す。                                                                                                    |            |  |
| a        | 利用者名等                    |                                                                                                    |            |  |
|          | 地域区分                     | ●市内○市外                                                                                                    |            |  |
|          | 利用者区分                    | ● 団体 ○ 個人 ○ クラブ活動                                                                                                    |            |  |
|          |                          | 利用者                                                                                                    |            |  |
|          | 氏名 😊                     | (団体の場合は団体名)                                                                                                    |            |  |
|          | かな 😊                     |                                                                                                    |            |  |
|          |                          | 代表者                                                                                                    |            |  |
|          | 責任者・代表者                  | (団体の場合のみ)                                                                                                    |            |  |
|          | かな                       |                                                                                                    |            |  |
| ŝ        | 連絡先等                     |                                                                                                    |            |  |
|          | 郵使册号 😂                   | -         (単角数字) (住所総案)                                                                                                    |            |  |
|          | 住所 😊                     |                                                                                                    |            |  |
|          | 建物名等                     |                                                                                                    |            |  |
|          | 電話番号1 😊                  | · · · · · · · · · · · · · · · · · · ·                                                                                                    |            |  |
|          | 電話番号 2                   | · · · · · · · · · · · · · · · · · · ·                                                                                                    |            |  |
|          | メールアドレス 😋                |                                                                                                    |            |  |
|          | メールアドレス                  |                                                                                                    |            |  |
|          | メール送信指定                  | ○送信しない ● 送信する                                                                                                    |            |  |
|          | 初回登録希望施設 💙               | ○体育施設 ○学校 ○公民館 ○市民センター                                                                                                    |            |  |
|          | 2191                     | 転換の合理的 高速数 使気によります。<br>になることである。<br>第二次の<br>などの<br>またした。<br>などの<br>またした。<br>などの<br>などの<br>などの<br>たたします。<br>またします。<br>などの<br>などの<br>たたします。<br>などの<br>たたします。<br>たたの<br>たたします。<br>たたの<br>たたの<br>たたの<br>たたの<br>たたの<br>たたの<br>たたの<br>たた |            |  |
|          |                          |                                                                                                    |            |  |
| メール送信指:  | 定                        | ○ 送信しない ◎ 送信する                                                                                                    |            |  |
| 初回登録希望施調 | 设 🕑                      | ●体育施設○学校○公」                                                                                                    | 民館 ○市民センター |  |
|          |                          |                                                                                                    |            |  |

④ 登録内容を確認の上、「登録」ボタンをクリックしてください。

#### 利用登録申し込み

#### 内容を確認の上、よろしければ「登録」ボタンを、修正する場合は「修正」ボタンを押してください。

| 利用者名等    |                                 |
|----------|---------------------------------|
| 地域区分     | 市内                              |
| 利用者区分    | 団体                              |
|          | 利用者                             |
| 氏名       | 東大和市役所スポーツ観光課スポーツサークル           |
| かな       | ひがしやまとしやくしょすぼーつかんこうかすぼーつさーくる    |
|          |                                 |
| 責任者・代表者  |                                 |
| かな       | ひがしやまと たろう                      |
| 連絡先等     |                                 |
| 郵便番号     | 207 - 8585                      |
| 住所       | 東京都東大和市中央3丁目930                 |
| 建物名等     |                                 |
| 電話番号1    | 042 - 563 - 2111                |
| 電話番号2    | //                              |
| メールアドレス  | sports@city.higashiyamato.lg.jp |
| メール送信指定  | 送信する                            |
| 初回登録希望施設 | 体言施設                            |
|          | 修正 登録                           |

⑤ 「登録」ボタンをクリック後に「東大和市公共施設予約システム 利用登録申込受付」のメールが登録したアドレスに届きます。届いたメール内にある URL をクリックして利用登録申込完了です。

| PATRADACAMBEDPHDシステム・トライアルサイト・no-reptyDp-kashkanja FB → FB → FB → FB → FB → FB → FB → FB →                                                                                                    |                                                                                                    |
|----------------------------------------------------------------------------------------------------|----------------------------------------------------------------------------------------------------|
| ◇ 軟化物な状態酸やめらステム・トライアル◇◇ □ これの   □ これの   □ これの   □ これの   □ これの   □ これの   □ これの   □ これの   □ これの   □ これの   □ これの    □ これの   □ これの    □ これの    □ これの   □ これの    □ これの                                                                                                    | 東大和市公共施設予約システムトライアルサイト <no-reply@p-kashikan.jp><br/>To 目分 →</no-reply@p-kashikan.jp>                                                                                        |
| <section-header><section-header><text><text><text><text><text><text><text><text><text><text><text></text></text></text></text></text></text></text></text></text></text></text></section-header></section-header>                                                                                                    | ◇◇ 東大和市公共施設予約システム - トライアル ◇◇                                                                                                    |
| <section-header>ご相無線のお申し込みを受け付けました。<br/>「たのひに を クリック して 申込 を 充 ご し く べ い い い い い い い い い い い い い い い い い い</section-header>                                                                                                    | ロンドW 様                                                                                                    |
| Provence of public provided by an alto-city/index.obj?opeacoepts&25020767358166211059b5=66815623f3ab471aa79ba44  Provence Provence Prov | ご利用登録のお申し込みを受け付けました。                                                                                                    |
| ご利用整課受付内容<br>                                                                                                    | ↓下記のURLをクリックして申込を完了してください」<br>https://trial.p-kashikan.jp/higashiyamato-city/index.php?op=accept&x25020767a5816e211059b5=6e815ec3f3ab471aa79ba440                           |
|                                                                                                    | <br>ご利用登録受付内容                                                                                                    |
| 受付内容を審査後、登録したメールアドレスに結果を通知します。<br>それまでお待ちください。<br>****<br>このメールは、東大和市公共施設予約システム・トライアルの利用申込の際に<br>入力していただいたメールアドレスに自動的に送信しています。<br>当メールは送信専用です。ご返信いただいても回答できません。<br>なお、このメールに心当たりのない場合は、東大和市公共施設予約システム・トライアルまで<br>お知らせください。<br>                                                                                                    | ■受付番号<br>×25020767a5816e<br>■受付日時<br>2025-02-07 12:43                                                                                                    |
| ※※※<br>このメールは、東大和市公共施設予約システム・トライアルの利用申込の際に<br>入力していただいたメールアドレスに自動的に送信しています。<br>当メールは送信専用です。ご返信いただいても回答できません。<br>なお、このメールに心当たりのない場合は、東大和市公共施設予約システム・トライアルまで<br>お知らせください。<br>東大和市公共施設予約システム・トライアル                                                                                                    | 受付内容を審査後、登録したメールアドレスに結果を通知します。<br>それまでお待ちください。                                                                                                    |
| 東大和市公共施設予約システム - トライアル                                                                                                    | ※※※<br>このメールは、東大和市公共施設予約システム - トライアルの利用申込の際に<br>入力していただいたメールアドレスに自動的に送信しています。<br>当メールは送信専用です。ご返信いただいても回答できません。<br>なお、このメールに心当たりのない場合は、東大和市公共施設予約システム - トライアルまで<br>お知らせください。 |
|                                                                                                    | <br>東大和市公共施設予約システム - トライアル                                                                                                    |

## 利用登録お申し込みの確認

ご利用申し込みを受け付けました。 受付内容を審査後、登録したメールアドレスに結果を通知します。 それまでお待ちください。

- ⑥ 予約システムによる利用登録申込完了後、指定管理者(東大和市民体育館)から登録 内容の審査(審査に数日から2週間ほどかかることがあります。)が終わると、「東大和 市公共施設予約システム利用登録のお知らせ」のメールが届きます。メールには、利 用者 ID(利用者登録番号)と仮パスワードが記載してあります。
  - ア 利用者 ID(利用者登録番号)は重要ですので、このメールを大切に保存してください。
  - イ 本パスワードを設定するため、メールに記載している URL をクリックしてください。

東大和市公共施設予約システムトライアルサイト <no-reply@p-kashikan.jp> To 自分 👻 ◇◇ 東大和市公共施設予約システム - トライアル ◇◇ ロンドW 様 システムの利用登録が完了しました。 登録内容 ■利用者ID 000116 ■仮パスワード

当メールは送信専用です。ご返信いただいても回答できません。

上記のURLにアクセスし、「ログイン」ボタンをクリックします。 次に、上記の利用者IDと仮パスワードでログインすると、

「仮パスワード変更」画面に入りますので、パスワードを変更してください。

5eThPgY3

令和 7年 2月 7日

本メールのパスワードは仮パスワードです。

https://trial.p-kashikan.jp/higashiyamato-city/

必ずご本人によるパスワードの変更を行ってください。 パスワード変更は、下記のURLにアクセスして行います。

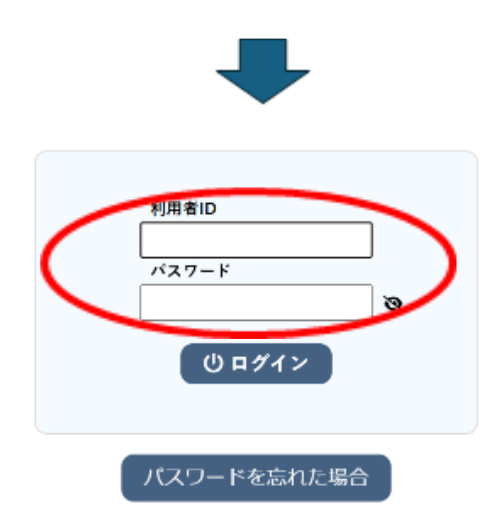

⑦ 仮パスワードを本パスワード(ご自身による設定)に変更してください。

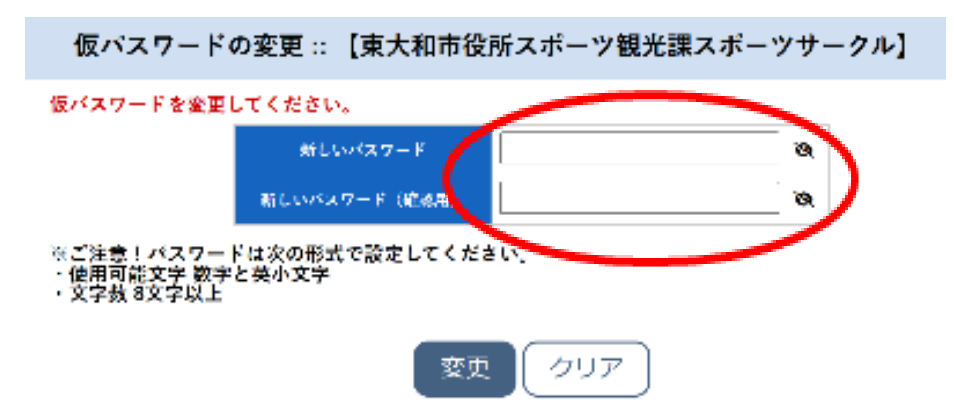

⑧ 本パスワードへの変更が完了すると下記の画面が表示されます。その後は、利用者 ID (利用者登録番号)と本パスワードを使用して「マイページ」から予約システムの利用 が可能になります。

| 仮パスワードの変更 ::                   | 【東大和市役所スポーツ観光課スポーツサークル】 |
|--------------------------------|-------------------------|
| パスワードを変更しました。<br>マイページへお進みください | 3                       |

### 4 予約システムのマイページについて

(1) マイページにログインしてみましょう。

付与された利用者 I D (利用者登録番号) とご自身が設定した本パスワードで「マイページ」にログインしてみましょう。

トップページ右上のログインボタンをクリックしてください。

| → C @ 😫 KSp-kashikan,jp/higashiyamato-city/ |                       | <ul> <li>€ ★ 12   2     <li>P = 173/57</li> </li></ul> |
|---------------------------------------------|-----------------------|--------------------------------------------------------|
| 東大和市公共施設予約システム                              |                       | ※ 色・文字サイズ設定 ~ 利用登録 →<br>ログイン                           |
| 曲 空き状況の確認 🗐 抽選施設一覧 関 施設のご案                  | А                     | U                                                      |
| Q 詳細な条件から施設を検索                              |                       |                                                        |
| 施設の空きを見る >                                  | 期間の空きを見る >            | <b>目的</b> から探す >                                       |
| 施設毎の空き状況を見ることができます。                         | 40日分の空き状況を見ることができます。  | スポーツ系や文化系などの具体的な目的か<br>ら検索いただけます。                      |
| <ol> <li>お知らせ</li> </ol>                    |                       |                                                        |
| 2025(令和 7)年 4月 4日 (金) 体育施設等の公共施設予約システム      | を利用するためには、利用者登録が必要です。 |                                                        |

- ② (利用者登録後最初のログインの場合) 仮パスワードでログインしているため、本パ スワードとしてご自身のパスワードを設定してください。
  - 注意:今後はご自身で設定した本パスワードでログインします。本パスワードは忘れ

ないようにご注意ください。

| <ul> <li>○ ■ ####5@##B#?#0/374 × +</li> <li>← → C @ =: iSp-kathkan,prhigathyamato-ch/index.php</li> <li>■</li> <li>車大和市公共施設予約システ</li> <li>● 曲空き状況の確認 ■ 抽選施設-</li> </ul> | ・ <b>ム</b><br>-覧 <b>局。施設のご案</b> 内                                                                                              | - 0 ×<br>● ● 文字サイズ設定 > 利用登録 ><br>ロッパン<br>の ●・文字サイズ設定 ><br>利用登録 ><br>ロッパン |
|----------------------------------------------------------------------------------------------------|----------------------------------------------------------------------------------------------------|--------------------------------------------------------------------------|
| 利用者認証                                                                                                    |                                                                                                    |                                                                          |
| IDとパスワ                                                                                                    | P-ドを入力してください。<br>利用者ID<br>000002<br>パスワード<br>・・・・・・・・・・・・・・・・・・・・・・・・・・・・・・・・・・・・                                              |                                                                          |
|                                                                                                    | (*<br><br><br><br><br><br><br><br><br><br><br><br><br><br><br><br><br><br><br><br><br><br><br><br><br><br><br><br><br><br><br> | 利用规约 個人情報保護方針 特定面取引出に基づく表記                                               |
| 📕 Q. HAR 📜 📮 😨 🦉 🦉 🦉                                                                                                    | 9 O                                                                                                    | ∧ Α ③ ♦ 4× ₩ 2025495/13 Ω                                                |
|                                                                                                    | 日玉マークをクリックすると                                                                                                    | パスワード                                                                    |

| <b>パフロ</b> _ L' | 目玉マークをクリックすると     | パスワード      |   |
|-----------------|-------------------|------------|---|
| ······          |                   | passwords  | 0 |
|                 | 「ハスリートを見ることかでさます。 |            |   |
| (1) ログイン        | 8                 | ( し ログイン ) |   |
|                 |                   |            |   |

③ マイページへのログインが完了すると下記のマイページ画面になります。

| ▼ ○ 東大和市公共招助予約9274 × +                                     | SKY        | SEA       |   | - 0 X                    |
|------------------------------------------------------------|------------|-----------|---|--------------------------|
| ← → C ⋒ ≒ trial.p-kashikan.jp/higashiyamato-city/index.php |            |           |   | @ Q \$ D & ;             |
| 80                                                         |            |           |   | □ まべてのブックマーク             |
| 東大和市公共施設予約システム - トライア                                      | JL         |           |   | 秦 色・文字サイズ設定 > し<br>ログアウト |
| 会 曲 空き状況の確認 間 抽選施設一覧 頁 中込トし                                | イ 注 予約申込一覧 |           |   |                          |
| 📄 利用者メニュー :: 【東大和市役所スポーツサークル                               | (見本)]      |           |   |                          |
| Ö                                                          |            |           |   |                          |
| 抽選申込一覧 >                                                   | パスワード変更 >  | メールアドレス変更 | > |                          |
|                                                            |            |           |   |                          |

|      |                 | 利用規約 (県人体報保護方針)特定改取引法に基づく表記    |
|------|-----------------|--------------------------------|
| Q 検索 | 🧯 🛱 C O 🗃 🖶 O 🛱 | ∧ A @ ⊕ 4* ₩ <sup>1565</sup> Ω |

(2) パスワードを忘れてしまった場合には。(パスワードの再設定)

利用者 I D (利用者登録番号) とパスワードを入力するとマイページにログインをする ことができます。なお、 パスワード入力を5回間違えると、パスワードがロックされます ので、ご注意ください。(30分後に自動解除されます)。

パスワードを忘れてしまった場合は、再設定を行う必要があります。その場合は、ログイン画面の「パスワードを忘れた場合」をクリックしてください。

| マ 夏大和市公共施設予約システム × +                                       | SKYSEA                                           | - 0 X                     |
|------------------------------------------------------------|--------------------------------------------------|---------------------------|
| ← → C ඬ ≒ trial.p-kashikan.jp/higashiyamato-city/index.php |                                                  | ∞ q ☆ Ď 🔹 :               |
| 88                                                         |                                                  | 🗅 ¥^(₹@Ĵ90₹-9             |
| 東大和市公共施設予約システム - トライアル                                     | 妻 色·文字サイ:                                        | (設定 ~ 利用登録 ) じ<br>ログイン    |
| ★ 前 空き状況の確認 ■ 抽道施設一覧 局。施設のご案(                              | 9                                                |                           |
| 利用者認証                                                      |                                                  |                           |
|                                                            | 利用者認証を繰り返し失敗したため、ログインできなくなりました。                  |                           |
|                                                            | 川市和回       パスワード       〇ログイン         パスワードを忘れた場合 |                           |
|                                                            |                                                  | 利用規約(保人情報保護方針)特定成取引法に基づく表 |
| 🚆 Q. kkm 📮 🛃 😋 🦉 🖷 🍁                                       | <mark>ġ 🤹 õ</mark>                               | ∧ A () ⊚ d× ₩ 15/28 D     |

② パスワード再設定ページが表示されたら、利用者 ID(利用者登録番号)と利用登録 時に記載したメールアドレスを入力して「発行」ボタンをクリックしてください。

パスワード再設定 確認キーを発行します。 以下の項目に登録した情報を入力し、発行ボタンを押してください。

登録されているメールアドレスに確認キーを送信します。確認キーは 次の画面で入力します。 なお、確認キーは今回のみ有効です。

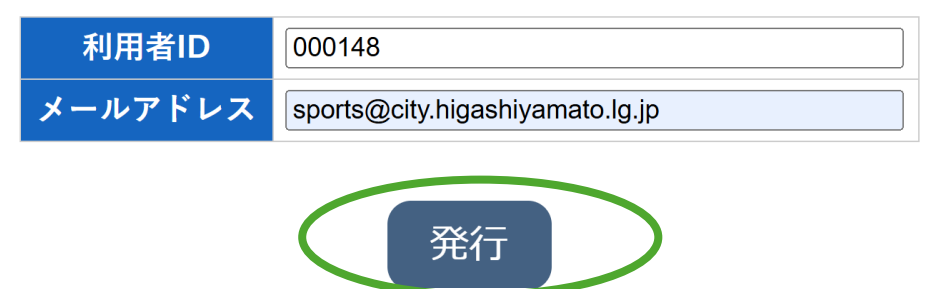

③ 登録しているメールアドレスに「確認キー」が届きます。

| [メール]詳                                                                             | 囲<br>・<br>・<br>・<br>・<br>・<br>・<br>・<br>・<br>・<br>・<br>・<br>・<br>・                                                                                                    | >   |
|------------------------------------------------------------------------------------|----------------------------------------------------------------------------------------------------|-----|
| 東大和市                                                                               | 文字コード変更 ▼ 処理区分 ▼ その他の操作 ▼ 削除 ▼ 転送 差出入に返信 全員に返<br>市公共施設予約システム - トライアルからパスワード再設定用の確認キー Efd: 2025/03/07 13:4                                                                                                    | 2:3 |
| 差出人:<br>宛先:                                                                        | 東大和市公共施設予約システムトライアル <higashiyamato-yoyaku@p-kashikan.jp><br/>sports@city.higashiyamato.lg.jp</higashiyamato-yoyaku@p-kashikan.jp>                                                                                                    |     |
| 東大和市<br>東大和市<br>パスワー<br>確認キー<br>78067ca7<br>※※※<br>このメ<br>入力し<br>当メー<br>なお、<br>お知ら | 受所スポーツサークル(見本) 様<br>公共施設予約システム - トライアルのログインパスワードの再設定を承りました。<br>ド再設定で使用する確認キーを送ります。<br>93a1f998<br>ールは、東大和市公共施設予約システム - トライアルの利用申込の際に<br>ていただいたメールアドレスに自動的に送信しています。<br>ルは送信専用です。ご返信いただいても回答できません。<br>このメールに心当たりのない場合は、東大和市公共施設予約システム - トライアルまで<br>せください。 |     |
| 東大和<br>https://<br>···································                             | 市公共施設予約システム - トライアル<br>'trial.p-kashikan.jp/higashiyamato-city/<br>                                                                                                    |     |

- ④ 再設定画面に新しいパスワードとともに「確認キー」を入力して「登録」ボタンをク
  - リックしてください。

📕 Q ## 📮 📮 🖬 Q ## 😰 💆

| ✓ Q 夏大和市公共振設予約システム × +                                      | SKYSEA                                                                                                    | - 0 X                          |
|-------------------------------------------------------------|----------------------------------------------------------------------------------------------------|--------------------------------|
| ← → ♂ ⋒ ≒ triaLp-kashikan.jp/higashiyamato-city/index.php   |                                                                                                    | ∞                              |
| 88                                                          |                                                                                                    | ご すべてのブックマーク                   |
| 東大和市公共施設予約システム - トライアル                                      |                                                                                                    | 妻 色・文字サイズ設定 > 利用登録 > し<br>ログイン |
| ★ 曲 空き状況の確認 ■ 抽選施設一覧 局 施設のご案内                               |                                                                                                    |                                |
| パスワード再設定                                                    |                                                                                                    |                                |
| ※ご注意 バスワードは次の形式で設定してください。<br>・使用可能文字 数考え 英小文字<br>・文字数 8文字以上 | 使信したメールの確認キーを入力し、パスワードを入力してください.         ビスワード         パスワード         パスワード         パスワード         パスワード         アンジード         アンジー         アンジー         アンジー         アンジー         アンジー         アンジー         アンジー         アンジー         アンジー         アンジー         アンジー         アンジー         アンジー <td< td=""><td></td></td<> |                                |
|                                                             |                                                                                                    | 利用総約 個人体制保護方針 特定会取引注めまプくませ     |

∧ A () ⊚ d× 🖢 13345 Ω

⑤ 下記の画面が表示されたらパスワードの再設定が完了です。

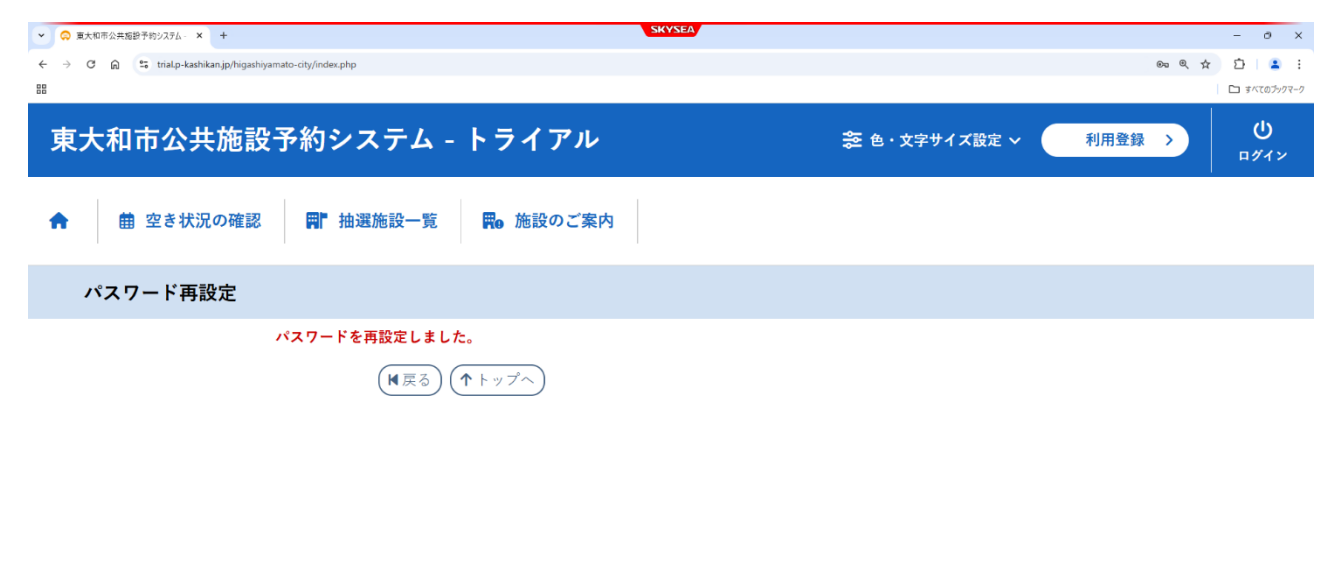

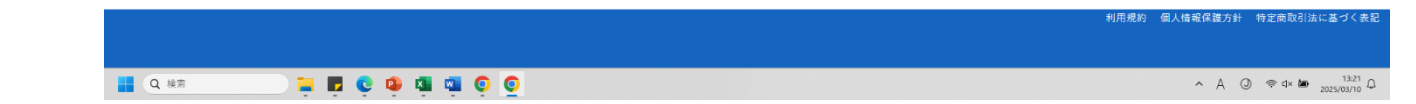

## (3) マイページでできること

マイページでできることは、次のとおりです。

- 空き状況の確認
- ② 抽選施設一覧
- ③ 申込トレイ
- ④ 予約申込一覧
- ⑤ 抽選申込一覧
- ⑥ パスワード変更
- ⑦ メールアドレス変更

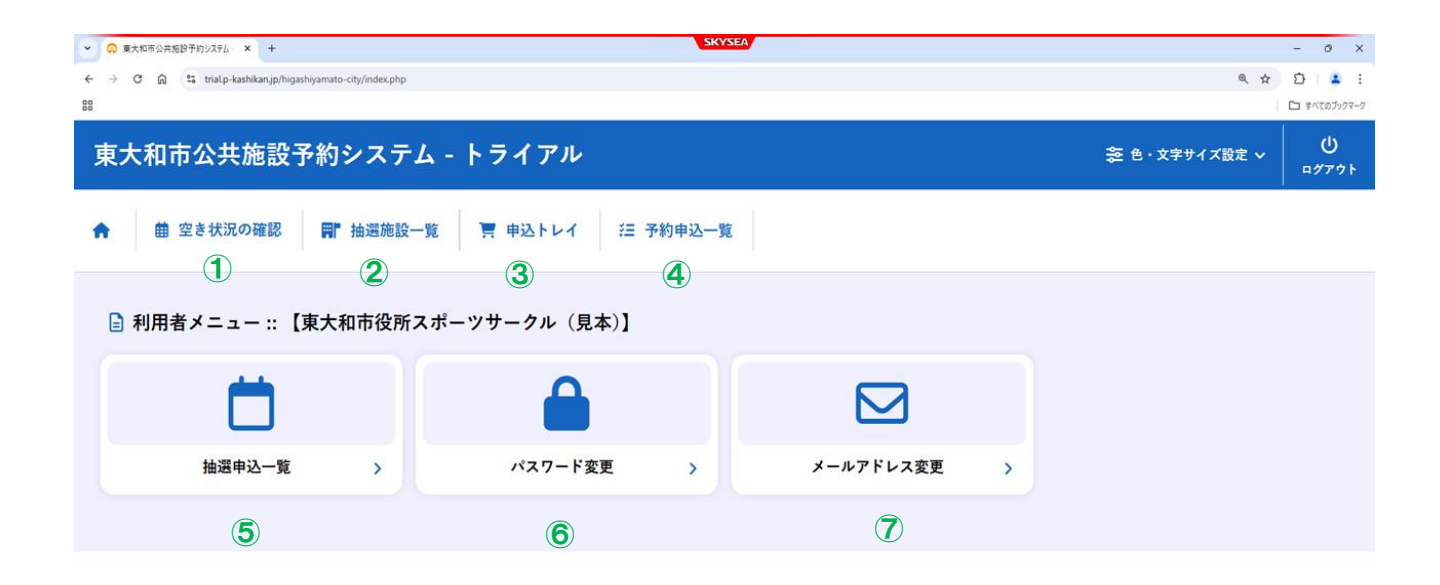

|      | 利用規約 個人情報保護方針 特定商取引法に基づく表記               |
|------|------------------------------------------|
| Q 検索 | <br>∧ A () ≑ 4× 🐱 1455 0<br>2025/03/07 0 |

## 5 マイページでできること1 「空き状況の確認」

📃 📮 🖪 😋 🧿 🐗 🏟 🧕 📮

Q 検索

施設の「空き状況の確認」は、次の3つの方法から可能です。また、それぞれの画面から各 施設の予約を申し込むことができます。

「施設の空き状況」・・指定した施設の全室場の状況を1日単位で確認できます。

「期間の空き状況」・・指定した施設・室場の空き状況を日時一覧で確認できます。

「目的で検索」・・・・指定した日・目的で利用できる施設の状況を確認できます。

| ▼ □ 東大和市公共協設予約システム・ × +                                  |                           |                   | SKYS                                  | EA                  |                 |          |     |               | -                 | 0 X         |
|----------------------------------------------------------|---------------------------|-------------------|---------------------------------------|---------------------|-----------------|----------|-----|---------------|-------------------|-------------|
| ← → C ⋒ trial.p-kashikan.jp/higashiyamato-city/index.php |                           |                   |                                       |                     |                 |          |     |               | Q \$ D            | <b>a</b> :  |
|                                                          |                           |                   |                                       |                     |                 |          |     |               | 🗅 🤊               | まべてのブックマーク  |
| 東大和市公共施設予約システム - トライアル                                   |                           |                   |                                       |                     |                 |          |     | 菱 色・文字サイズ設定 ∨ | <b>2</b><br>マイページ | ()<br>17791 |
| ★ 蘭 空き状況の確認 ● 計 抽過施設一覧 ● 国トレイ                            | 汪 予約申込一覧                  |                   |                                       |                     |                 |          |     |               |                   |             |
| 施設の空き状況 :: 【東大和市役所スポーツサークル(見本)】                          |                           |                   |                                       |                     |                 |          |     |               |                   |             |
|                                                          | 施設の空き状況<br>●■■ のレン<br>のレン | 期間の空き状況 目<br>2・ ₹ | 的で検索<br>Rox aost/クリア<br>市民体育館〔        | 1613317441 <b>O</b> |                 |          |     |               |                   |             |
|                                                          |                           | 7                 | 2025(令和 7)年 7                         | 3月 8日 (土)           | 1200040 33      | 1.1日後 22 |     |               |                   |             |
|                                                          | «17/H                     | 9 10 3            |                                       | 14 15 16            | 124560Fac 77    | 19 20 21 |     |               |                   |             |
|                                                          | 第一体育室(全面)<br>第一体育室(半面A)   | ×                 | ×                                     | ×                   | ×               | 0        | -   |               |                   |             |
|                                                          | 第一体育室(半面8)                | ×                 | ×                                     | ×                   | ×               | 0        | 1   |               |                   |             |
|                                                          | 第二体育室(全面)<br>第二体育室(半面A)   |                   | -                                     | e e                 | 0               | 0        | -   |               |                   |             |
|                                                          | 第二体育室(半面8)                | 0                 | 0                                     | 0                   | 0               | 0        | 1   |               |                   |             |
|                                                          | 第三体育室(全面)                 | 9 10 7            | × 12 13                               | × 14 15 16          | × 17 18         | × 20 21  | -   |               |                   |             |
|                                                          | 第三体育室(半面A)                |                   | ×                                     | 0                   | 0               | 0        | -   |               |                   |             |
|                                                          | 第三体育室(半面B)                | 0                 | ×                                     | ×                   | ×               | ×        | ]   |               |                   |             |
|                                                          |                           |                   |                                       | 1                   | ・リ甲込下レ          | イに入れる    | l . |               |                   |             |
|                                                          | 1                         | • <u>3</u> *      | í                                     | 0 414-3             | 28<br>( 本物手付由)  |          |     |               |                   |             |
|                                                          | _*                        | × 予約9<br>受付額      | K I                                   | (122-72             | ト 予約支付 テノ<br>約済 |          |     |               |                   |             |
|                                                          |                           | × 175.0           | 122                                   | (インターネッ             | - 卜予約受付中)       |          |     |               |                   |             |
|                                                          |                           |                   | · · · · · · · · · · · · · · · · · · · | 抽温申                 | 这受付中            |          |     |               |                   |             |
|                                                          |                           |                   |                                       | 休館                  | ・保守             |          |     |               |                   |             |
|                                                          |                           |                   |                                       |                     |                 |          |     |               |                   |             |
|                                                          |                           |                   |                                       |                     |                 |          |     |               |                   |             |
|                                                          |                           |                   |                                       |                     |                 |          |     | 利用规約 個人       | 结驳保護方針 特定自        | 取引法に基づく     |
|                                                          |                           |                   |                                       |                     |                 |          |     |               |                   |             |

∧ A () ⊚ 4× 🖝 13:51 ()

- (1) マイページでできること1 「空き状況の確認」…「施設の空き状況」から予約する。
  - マイページにログインして表示された画面の「空き状況の確認」のタブ(項目)をク リックします。画面中央の「施設の空き状況」のタブ(項目)をクリックし、カレンダ ーから利用を希望する日を選択します。その後、カレンダー下にある施設一覧から利用 を希望する施設を選択します。

| • • • • • • • • • • • • • • •                                                                                                    | οx          |
|----------------------------------------------------------------------------------------------------|-------------|
| 3       2 6 2 6 2 0 2 0 2 0 2 0 2 0 2 0 2 0 2 0                                                                                                    | • :         |
| x 2 x 2 x 2 x 2 x 2 x 2 x 2 x 2 x 2 x 2                                                                                                    | てのブックマーク    |
| ● 空き状況の経         ● 執送報会一覧         〒 申込トレイ         注 手的申込一覧           建設の空き状況::[東大和市役所スポーツサークル (見未)]                                                                                                    | ()<br>17771 |
| Rigogo s K K K K K K K K K K K K K K K K K K                                                                                                    |             |
| BRORD BY:       De produit       Default         2       3       4       5       6       7       5         2       3       4       5       6       7       5         2       3       4       5       6       7       5         2       3       4       5       6       7       5         2       3       4       5       6       7       5         2       3       4       5       6       7       5         2       3       4       5       6       7       5         2       3       4       5       6       7       5         2       3       4       5       6       7       5         2       3       4       5       6       7       5         2       3       4       5       6       7       5         2       3       4       5       6       7       5         2       3       4       5       6       7       5         2       3       4       5       6       7       5                                                                                                    |             |
| 水     水     水     水     水       1     1     1     1     1       1     1     1     1     1       2     3     4     5     6     7       1     1     1     1     1     1       2     3     4     5     6     7     5       1     1     1     1     1     1     1       2     2     2     2     2     2     2       2     2     2     2     2     2       2     2     2     2     2     2       2     2     2     2     2     2       2     2     2     2     2     2       2     2     2     2     2     2       3     1     1     1     2     2     2       3     1     1     1     1     1     1       3     1     1     1     1     1     1       3     1     1     1     1     1     1       3     1     1     1     1     1     1       3     1     1     1     1 </td <td></td>                                                                                                    |             |
| 市         水         水         水         水         水         上           1         1         1         1         1         1         1           2         30         11         12         13         1         1           16         17         18         19         20         21         22           23         24         25         26         27         28         27           30         12         1         1         1         1         1           30         12         1         1         1         1         1           30         12         1         1         1         1         1         1           30         12         1         1         1         1         1         1         1         1         1         1         1         1         1         1         1         1         1         1         1         1         1         1         1         1         1         1         1         1         1         1         1         1         1         1         1         1         1         1 |             |
| 2       3       4       5       6       7       1         9       10       11       12       13       14       15         16       17       18       19       20       21       22         23       24       25       26       27       28       26         30       21           5         第因一页                改       12                10       20       21                30       21                 第四日                                                                                                    |             |
| 9     10     11     12     13     14     15       16     17     18     19     20     21     22       23     24     25     26     27     28     26       24     21     21     2     25     26       26     21     2     28     26       26     21     2     28     26       26     21     2     28     26       26     21     2     28     26       26     21     2     28     26       26     21     2     28     26       27     21     2     2     28       26     21     2     28     26       27     28     28     26     27       28     28     28     28     28       PROMONDAL STREET                                                                                                    |             |
| 16     17     18     19     20     21     22       23     24     25     26     27     28     25       30%     11     1     1     1     1                                                                                                    |             |
| 第第一页     市民体育館     板が広市民広場     上仲原公園野貨場(侍上競技場を<br>育む。)     済原中央公園運動広場                                                                                                    |             |
| <u>発設一変</u><br>市政体質館 板が丘市反広場 上仲居公園町技場(待上級技場を<br>含む。)<br>清原中央公園運動広場                                                                                                    |             |
| 非政体罚盤                                                                                                    |             |
|                                                                                                    |             |
|                                                                                                    |             |
|                                                                                                    |             |
|                                                                                                    |             |
|                                                                                                    |             |
|                                                                                                    |             |
| RABU RABBART PERD                                                                                                    | 「注に高づく書言    |
|                                                                                                    | 14:04 D     |

② 予約したい単位(コマ)の「〇」をクリックして「選択」に変え、ページ下部の「申込トレイに入れる」をクリックします。(同じ画面内であれば複数選択可能です。)

※ 「×」の単位(コマ)は既に予約が入っているため、申し込むことはできません。

| <ul> <li>         ・ 東大和市公共施設予約システム・×         ・         ・         ・</li></ul> |                                                                                                    | - 0 ×                            |
|------------------------------------------------------------------------------|----------------------------------------------------------------------------------------------------|----------------------------------|
| ← → ♂ ᢙ 😫 triaLp-kashikan.jp/higashiyamato-city/index.php                    |                                                                                                    | ৎ 🖈 🖸 🚨 :                        |
| 80                                                                           |                                                                                                    |                                  |
| 東大和市公共施設予約システム - トライアル                                                       |                                                                                                    | 幸 色・文字サイズ設定 ∨ 💄 🔱<br>マイページ ログアウト |
| ↑ 値 空き状況の確認 副 抽選施設一覧 専込トレイ                                                   | 经 予約申込一覧                                                                                                    |                                  |
| 施設の空き状況:: 【東大和市役所スポーツサークル(見本)】                                               |                                                                                                    |                                  |
|                                                                              | Alege dry merced     Marge dry merced       Alege dry merced     Alege dry merced       Alege dry merced     Alege dry merced       Aleg |                                  |
|                                                                              | ×         予約第         (1/2/- 平)第           ・         受付期間本         (1/2/- ホント学校天年)           ・         受付期間本         (1/2/- ホント学校天年)           ・         ビンターホント学校天年)         1/2/2           ・         ビンターホント学校天年)         1/2/2           ・         ビンターホント学校天日         1/2/2           ・         ビンターホント学校大日         1/2/2           ・         ビンターホント学校大日         1/2/2           ・         ビンターホント学校大日         1/2/2           ・         ビー         1/2           ・         ビー         1/2           ・         ビー         1/2           ・         ビー         1/2           ・         ビー         1/2           ・         ビー         1/2           ・         ビー         1/2           ・         ビー         1/2           ・         ビー         1/2           ・         ビー         1/2           ・         ビー         1/2           ・         1/2         1/2           ・         1/2         1/2           ・         1/2         1/2           ・         1/2         1/2           ・                                                                                                    | 利用的 网络银银属打印 的复数数计运业部分运           |
|                                                                              |                                                                                                    | 1405                             |
| 📕 Q. 検索 📜 🔂 😨 💁                                                              |                                                                                                    | ∧ A ② ≪ d× 🖢 14.05 Ω             |

③ 「申込トレイに入れる」をクリックすると、申込トレイが表示されます。「情報入力」 をクリックします。(単位を間違えた場合は「取消」をクリックします。)

※日程を追加して申し込む場合は、「申込を続ける」をクリックして再度別日程を選択し てください。

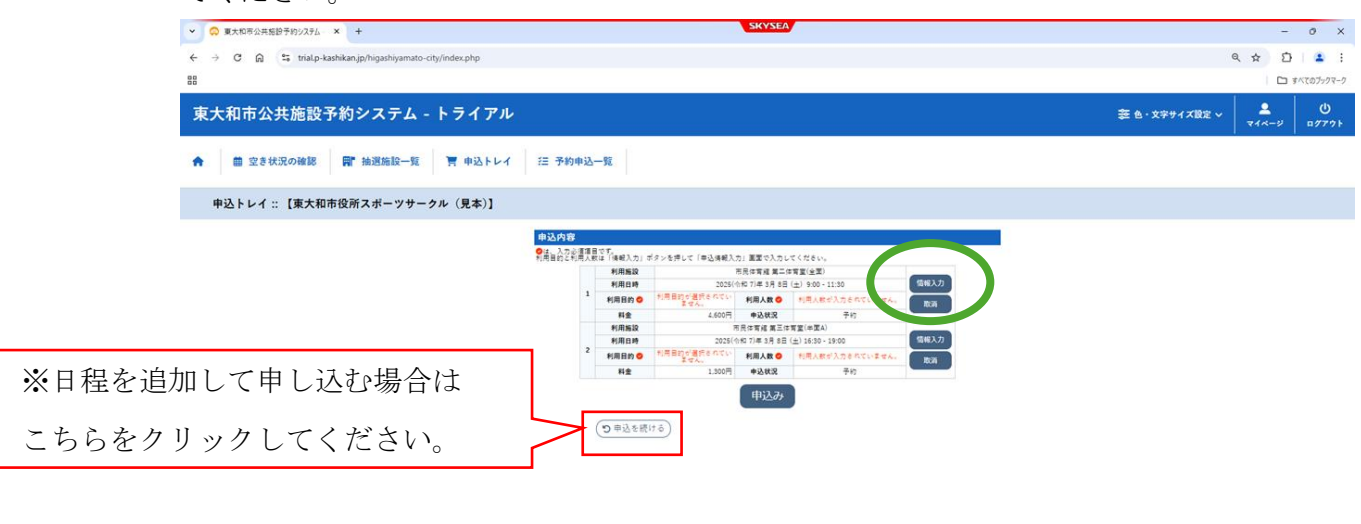

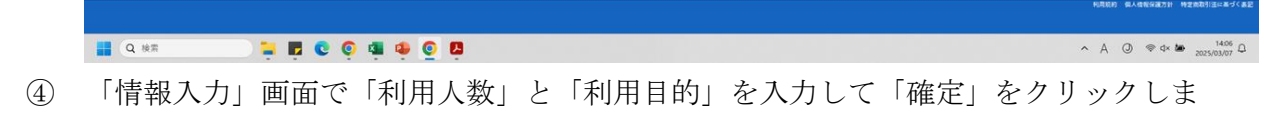

す。

なお、複数申込をする場合は 「□他の申込も同じ設定にする」にチェックを入れるこ とで、入力した情報を他の申込に自動転記することができます。

「利用目的」の項目に該当する目的がない場合は、「その他」を選択してください。その上で、「利用目的『その他』の場合は具体名を記入」の空欄に利用目的を入力してください。

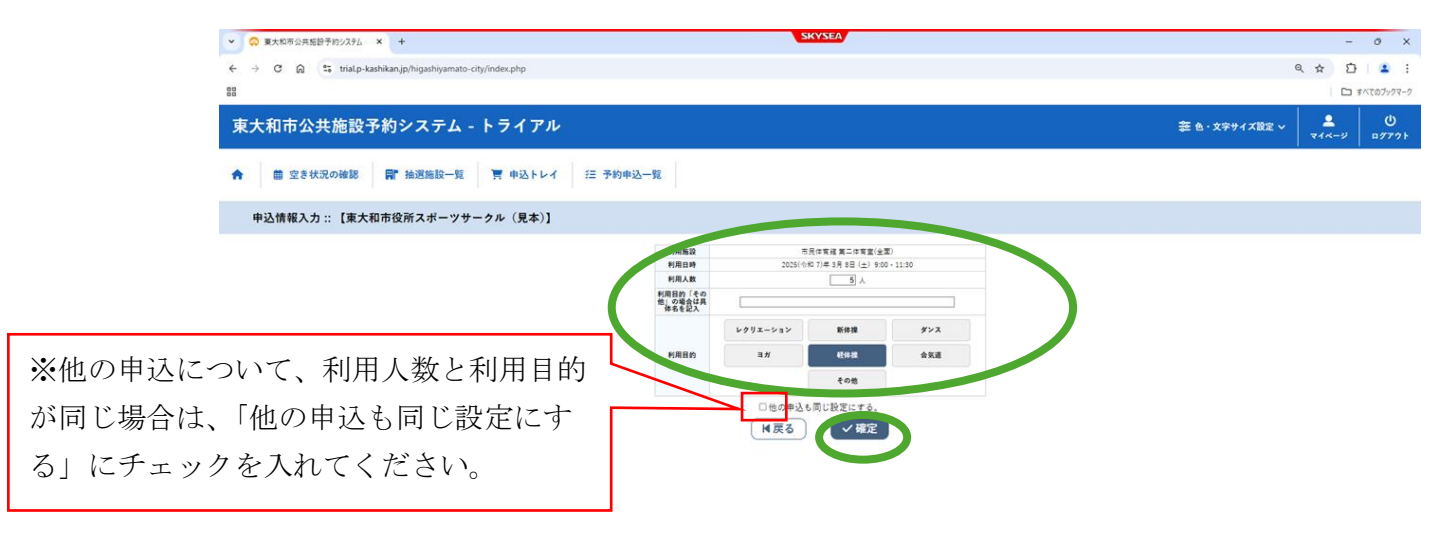

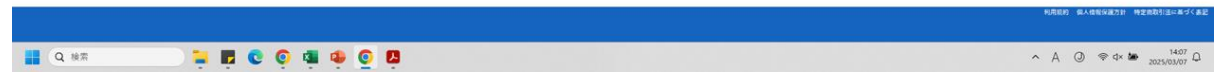

5 「情報入力」画面で「確定」をクリックすると「申込トレイ」が表示されます。「申 込み」をクリックします。

| ○ 東大和市公共施設予約システム × +                                   |        |       |            |             | SKYSEA            |                        |            |                      | -                 | 0            |
|--------------------------------------------------------|--------|-------|------------|-------------|-------------------|------------------------|------------|----------------------|-------------------|--------------|
| → C A trial.p-kashikan.jp/higashiyamato-city/index.php |        |       |            |             |                   |                        |            |                      | ٩ ☆ ٢             | ) ( <u>a</u> |
|                                                        |        |       |            |             |                   |                        |            |                      |                   | まべてのブックマー    |
| 夏大和市公共施設予約システム - トライアル                                 | ł.     |       |            |             |                   |                        |            | <b>蓉 色・文字サイズ設定 ~</b> | <b>2</b><br>71×-9 | ()<br>1777   |
|                                                        | 1      |       | I          |             |                   |                        |            |                      |                   |              |
|                                                        | 征 予約   | 申込一   | 覧          |             |                   |                        |            |                      |                   |              |
|                                                        |        |       |            |             |                   |                        |            |                      |                   |              |
| 申込トレイ :: 【東大和市役所スポーツサークル(見本)】                          |        |       |            |             |                   |                        |            |                      |                   |              |
|                                                        |        |       |            |             |                   |                        |            |                      |                   |              |
|                                                        | 申込内容   |       |            |             |                   |                        |            |                      |                   |              |
|                                                        | 利用目的と新 | の清理目で | ま「情報入力」 ポタ | シを押して「申込清報」 | (力) 画面で入力してく)     | cen,                   |            |                      |                   |              |
|                                                        |        |       | 利用施設       |             | 市民体育経営二体育室        | (全里)                   | 12102.3.72 |                      |                   |              |
|                                                        |        | 1 -   | 利用日時       | 2025        | (令和 7)年 3月 8日 (土) | 9:00 - 11:30           |            |                      |                   |              |
|                                                        |        |       | 104 ED 0   | 4,600円      | 申込 建涅             | <ul> <li>不約</li> </ul> | RCM        |                      |                   |              |
|                                                        |        |       | 利用施設       |             | 市民体育維業三体有堂        | (丰富A)                  |            |                      |                   |              |
|                                                        |        |       | 利用日時       | 2025        | (令和 7)年 3月 8日 (土) | 16:30 - 19:00          | 信服入力       |                      |                   |              |
|                                                        |        | 6     |            |             |                   |                        |            |                      |                   |              |
|                                                        |        |       | 利用日的 🗢     | 軖体弹         | p.m.              | 5人                     | 20         |                      |                   |              |

| C ## 🛱 🕼 🧔 🙀 🏟 🧕 🛱 | ∧ A Ø ≑ d× 🆢 1408 Ω<br>2025/03/07 Ω |
|--------------------|-------------------------------------|

⑥ 下記の画面が表示されたら、申し込み完了です。支払について38ページをご覧くだ さい。

|   | 申請番号 |                                               | 2025000175  |      |  |  |  |
|---|------|-----------------------------------------------|-------------|------|--|--|--|
|   | 利用施設 |                                               | 市民体育館第一体育室( | 全面)  |  |  |  |
|   | 利用日時 | <b>利用日時</b> 2025(令和 7)年 5月22日(木) 9:00 - 11:30 |             |      |  |  |  |
| 1 | 利用目的 | バスケットボール                                      | 利用人数        | 20 人 |  |  |  |
|   | 料金   | 9,600円                                        | 申込状況        | 予約   |  |  |  |
|   |      | 予約申込る                                         | を受け付けました。   |      |  |  |  |

- (2)マイページでできること1 「空き状況の確認」…「期間の空き状況」から予約する。
  - マイページにログインして、表示された画面の「空き状況の確認」のタブ(項目)を クリックします。「期間の空き状況」のタブ(項目)をクリックし、「施設一覧」から利 用を希望する施設を選択します。

| ✓ ◎ 東大和市公共転換予約システム × +                                     |                 | SKYSEA     |                        |               | -                          | o x         |
|------------------------------------------------------------|-----------------|------------|------------------------|---------------|----------------------------|-------------|
| ← → C බ 🛱 trial.p-kashikan.jp/higashiyamato-city/index.php |                 |            |                        |               | Q & D                      | E 1 🔺 E     |
| 8                                                          |                 |            |                        |               |                            | \$~T07>77-9 |
| 東大和市公共施設予約システム - トライアル                                     |                 |            |                        | 妻 色・文字サイズ設定 ~ | <b>▲</b><br>₹1 <b>∧</b> -9 | U<br>17771  |
| ★ 値 空き状況の確認 間 抽選施設一覧 頁 中込トレイ ≦                             | E 予約申込一覧        |            |                        |               |                            |             |
| 期間の空き状況 :: 【東大和市役所スポーツサークル(見本)】                            |                 |            |                        |               |                            |             |
| ſ                                                          | 施設のます状況 期間の空き状況 | 目的快楽       |                        |               |                            |             |
|                                                            | 閉じる▲            |            |                        |               |                            |             |
| 施設一覧                                                       | 民体育館 桜が丘        | 市民広場       | 場(陸上競技場を<br>済原中央公園運動広場 |               |                            |             |
|                                                            | 市民体育館 室場一覧      |            |                        |               |                            |             |
|                                                            | 第一体育室(全面)       | 第一体育室(半面A) | 第一体育室(半面B)             |               |                            |             |
|                                                            | 第二体育室(全面)       | 第二体育室(半面A) | 第二体育室(半面B)             |               |                            |             |
|                                                            | 第三体育室(全面)       | 第三体育室(半面A) | 第三体盲室(半面B)             |               |                            |             |

| 利用したい室場(面なと                                                                 | うを選択します。                                                                                                    |   |
|-----------------------------------------------------------------------------|----------------------------------------------------------------------------------------------------|---|
|                                                                             | SKYSEA                                                                                                    |   |
| <ul> <li>→ C O = trial n-kathikan in/hinathikamato-city/index nh</li> </ul> |                                                                                                    |   |
| en charge waarmaangip ingkaanjaan ko city indeepi                           | P                                                                                                    |   |
| 50                                                                          |                                                                                                    |   |
|                                                                             | 施設の空き状況 期間の空き状況 目的で検索                                                                                                    |   |
|                                                                             | 施設温沢▼ 家場道沢▼ 村民公・温沢クリア                                                                                                    |   |
|                                                                             | 市政体育館 第333日間 2025(令和 7)年 3月 7日 (金)~ 第一体育室(全面)                                                                                                    |   |
|                                                                             | (ペコケ月時)         (ペコケ月時)         (ペコケ月時)         (本日)         (22回時)         1ヶ月後         3ヶ月後         3 ヶ月後         3ヶ月後         3 ヶ月後         3 ヶ月後         3 ヶ月後         3 ヶ月後         3 ヶ月後         3 ヶ月後         3 ヶ月後         3 ヶ月後         3 ヶ月後         3 ヶ月6         3 ヶ月6 |   |
|                                                                             | 27(g) × Ο     38(π) × × × ×      0                                                                                                    |   |
|                                                                             |                                                                                                    |   |
|                                                                             | 8/12(9) x x x x x x                                                                                                    |   |
|                                                                             | 0         10         11         12         13         14         15         16         17         18         19         29         21           3/14 (m)         ×         ×         ×         ×         ×         ×         ○                                                                                                    |   |
|                                                                             | B/15 (±)         ×         ×         ×         ×         ×         ×         ×         ×         ×         ×         ×         ×         ×         ×         ×         ×         ×         ×         ×         ×         ×         ×         ×         ×         ×         ×         ×         ×         ×         ×         ×         ×         ×         ×         ×         ×         ×         ×         ×         ×         ×         ×         ×         ×         ×         ×         ×         ×         ×         ×         ×         ×         ×         ×         ×         ×         ×         ×         ×         ×         ×         ×         ×         ×         ×         ×         ×         ×         ×         ×         ×         ×         ×         ×         ×         ×         ×         ×         ×         ×         ×         ×         ×         ×         ×         ×         ×         ×         ×         ×         ×         ×         ×         ×         ×         ×         ×         ×         ×         ×         ×         ×         ×         ×         ×         ×                                                                                                    |   |
|                                                                             | 8/27 (A) O X X X O<br>8/28 (A) HB                                                                                                    |   |
|                                                                             | 3/10 (m)         x         x         x         x         x           3/25 (m)         O         x         x         X         O                                                                                                    |   |
|                                                                             |                                                                                                    |   |
|                                                                             | 2/23 (0) × × × × × O                                                                                                    |   |
|                                                                             | 103(b) × × × × × × • • • • • • • • • • • • •                                                                                                    |   |
|                                                                             | 5/27(m)         O         ×         ×         ×         O           9         10         11         12         13         14         15         16         17         18         19         20         21                                                                                                    |   |
|                                                                             | 1/31 (m) 0 × × × 0<br>1/29 (m) × × × × × 0                                                                                                    |   |
|                                                                             |                                                                                                    |   |
|                                                                             | 41(0) * * * * * O                                                                                                    |   |
|                                                                             | 4/3 (17)<br>9 10 11 12 13 14 15 16 17 18 19 20 21                                                                                                    |   |
|                                                                             |                                                                                                    |   |
|                                                                             | 4/7 (A) 0 X X X 0                                                                                                    |   |
|                                                                             | 4/3 (m) × × × × × O                                                                                                    |   |
|                                                                             | 9 10 11 12 13 14 15 16 17 18 19 29 21<br>4/11(m) O × × × × O                                                                                                    |   |
|                                                                             | 4/12 (±) × × × × × O                                                                                                    | ( |
|                                                                             |                                                                                                    |   |

③ 予約したい単位(コマ)の「○」をクリックして「選択」に変え、ページ下部の「申込トレイに入れる」を選択します。(同じ画面内であれば複数選択可能です)

※「×」の単位(コマ)は既に予約が入っているため、申し込むことはできません。

| ✓ ○ 夏大和市公共超設予約ジステム × +                                   |                                                                                                    | -      |
|----------------------------------------------------------|----------------------------------------------------------------------------------------------------|--------|
| ← → ♡ A trial.p-kashikan.jp/higashiyamato-city/index.php |                                                                                                    | 옥 ☆ Ď  |
| 2                                                        |                                                                                                    | D \$47 |
|                                                          | AND AND FRANK FRANK                                                                                                    |        |
|                                                          | 第23の生き状況 単端の生き状況 目的で使用<br>第103時日本 2月10月日本 用用込み 現得クリア                                                                                                    |        |
|                                                          | The second second |        |
|                                                          | 市民体育館 (1000年9月)<br>2025(会和7)を 3月 7日 (会)。 第一体育友(会面)                                                                                                    |        |
|                                                          | 《3ヶ月前 《 》 《 》 《 本日 2週間後 > 1ヶ月後 》 3ヶ月後 》                                                                                                    |        |
|                                                          | 10 11 12 14 15 16 17 18 19 20 21                                                                                                    |        |
|                                                          |                                                                                                    |        |
|                                                          |                                                                                                    |        |
|                                                          | 1 (s) x x x x x x x x x x x x x x x x x x x                                                                                                    |        |
|                                                          | (13 (m) O X O X O O O O O O O O O O O O O O O                                                                                                    |        |
|                                                          |                                                                                                    |        |
|                                                          |                                                                                                    |        |
|                                                          |                                                                                                    |        |
|                                                          |                                                                                                    |        |
|                                                          | 10 11 12 1 14 15 16 17 18 19 20 21                                                                                                    |        |
|                                                          | 8/22 (2) X X X X O                                                                                                    |        |
|                                                          | 3/23 (B) X X X X O<br>5/24 (R) O X X X O                                                                                                    |        |
|                                                          | 2/25 (x) x x x x x 0 0                                                                                                    |        |
|                                                          | 2/27 (m) O X X X O                                                                                                    |        |
|                                                          | 3/28 (h) O X X X O                                                                                                    |        |
|                                                          | 2/3 (E) X X X X O                                                                                                    |        |
|                                                          |                                                                                                    |        |
|                                                          | 4/2 (9) X X X X O                                                                                                    |        |
|                                                          | 9 10 11 12 13 14 15 16 17 18 19 20 21                                                                                                    |        |
|                                                          | 4(4(m) C X X X C 4(5(2))                                                                                                    |        |
|                                                          | 4(6) X X X X O                                                                                                    |        |
|                                                          |                                                                                                    |        |
|                                                          | 4/9 (9) A A A A A A A A A A A A A A A A A A A                                                                                                    |        |
|                                                          | 9 10 11 12 13 14 15 16 17 18 19 20 21<br>4/11(±) O × × × O                                                                                                    |        |
|                                                          | 4/12(1) X X X X O                                                                                                    |        |
|                                                          | 4/14 (A) O X X X O                                                                                                    |        |
|                                                          | 4/49/00                                                                                                    |        |
|                                                          | ・)申込トレイに入れる                                                                                                    | >      |

 ④ 「申込トレイに入れる」にクリックすると申込トレイが表示されます。「情報入力」 をクリックします。(単位を間違えた場合は「取消」をクリックします。)
 ※日程を追加して申し込む場合は、「申込を続ける」をクリックして再度別日程を選 択してください。

|         | マ 東大和市公共転勤予約システム ★     オ                                   | SKYSEA               | -                 | 0 X         |
|---------|------------------------------------------------------------|----------------------|-------------------|-------------|
|         | ← → ♂ @ 🛱 trial.p-kashikan.jp/higashiyamato-city/index.php |                      | Q # D             | 1 🔺 3       |
|         | 88                                                         |                      |                   | 1~207577-7  |
|         | 東大和市公共施設予約システム - トライアル                                     | 妻 6・文字サイズ数2 〜        | <b>≗</b><br>₹4ペ-9 | ()<br>17791 |
|         | ★ 値 空き状況の確認 ■ 抽選施設一覧 車込トレイ                                 | 汪 予約中込一覧             |                   |             |
|         | 申込トレイ :: 【東大和市役所スポーツサークル(見本)】                              |                      |                   |             |
|         |                                                            |                      |                   |             |
| ※日程を追加し | して申し込む場合は                                                  |                      |                   |             |
| こちらをクリッ | ックしてください。                                                  | <b>○</b> #≟5 (K × 3) |                   |             |

📑 0'82 📩 🚔 📓 💿 🧃 🏟 💿 😭

⑤ 「情報入力」画面で「利用人数」と「利用目的」を入力して「確定」をクリックしま す。

なお、複数申込をする場合は 「□他の申込も同じ設定にする」にチェックを入れるこ とで、入力した情報を他の申込に自動転記することができます。

「利用目的」の項目に該当する目的がない場合は、「その他」を選択してください。その上で、「利用目的『その他』の場合は具体名を記入」の空欄に利用目的を入力してください。

|                | ✓ ○ 夏大和市公共総設予約システム × +                                      | SKYSEA                                                                                                    | -     | o ×         |
|----------------|-------------------------------------------------------------|----------------------------------------------------------------------------------------------------|-------|-------------|
|                | ← → C ြ is trial.p-kashikan.jp/higashiyamato-city/index.php |                                                                                                    | ٩ 🛧 ۲ | ) 🔺 E       |
|                | 80                                                          |                                                                                                    |       | まべてのブックマーク  |
|                | 東大和市公共施設予約システム - トライアル                                      | 妻 è - 文字サイズ                                                                                                    | RE ~  | ()<br>17771 |
|                | ★ 蕾 空き状況の確認 聞 抽選施設一覧 頁 中込トレイ 注                              | - 予約中込一覧                                                                                                    |       |             |
|                | 申込情報入力 :: 【東大和市役所スポーツサークル(見本)】                              |                                                                                                    |       |             |
|                |                                                             | NARAQ     TRADA     TRADA     COSS(-00:71=33,43:(-1):00-1:30     NARA     SOS(-00:71=33,43:(-1):00-1:30     NARA     NARA     SOS(-00:71=33,43:(-1):00-1:30     NARA     SOS(-00:71=33,43:(-1):00-1:30     SOS(-00:71)     SOS(-00:71)     SOS(-00:71)     SOS(-00:71)     SOS(-00:71)     SOS(-00:71)     NARA     SOS(-00:71)     SOS(-00:71)     SO                |       |             |
| ※他の申込に~        | ついて、利用人数と利用目的                                               | レクリエーション NHR ダンス<br>HAL 2.7 KHR ダンス<br>HAL 2.7 KHR クンス<br>CON 4.5 KHR 2.5 KHR 2.5 KHR |       |             |
| か同じ場合は、る」にチェック | 「他の申込も同じ設定にす<br>7を入れてください。                                  |                                                                                                    |       |             |

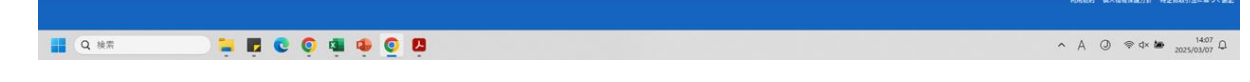

⑥ 「情報入力」画面で「確定」をクリックすると「申込トレイ」が表示されます。「申込み」をクリックします。

| → C A S trial n-kashikan in/hinashiyamato-city/index.phn            |                 |             |                |                                    |       |               | a & 13 | 1.4   |
|---------------------------------------------------------------------|-----------------|-------------|----------------|------------------------------------|-------|---------------|--------|-------|
| <ul> <li>O m mach-samaarijp/ingountarisso-crit/index.prp</li> </ul> |                 |             |                |                                    |       |               |        | ***** |
|                                                                     |                 |             |                |                                    |       |               |        | 1     |
| 夏大和市公共施設予約システム - トライ                                                | アル              |             |                |                                    |       | 秦 色・文字サイズ設定 ∨ | ¥18-9  | 87    |
| T                                                                   |                 |             |                |                                    |       |               |        |       |
| 曲 空き状況の確認 📑 抽選施設一覧 🌹 中込                                             | トレイ 汪 予約申       | 这一覧         |                |                                    |       |               |        |       |
|                                                                     |                 |             |                |                                    |       |               |        |       |
| 申込トレイ::【東大和市役所スポーツサークル(見本                                           | )]              |             |                |                                    |       |               |        |       |
|                                                                     | 由认内容            |             |                |                                    |       |               |        |       |
|                                                                     | ●▲ 入交会書         | HECT.       |                | AL 7 / WALL                        |       |               |        |       |
|                                                                     | 11/10/01/5-11/1 | 利用施設        | 市民体育権          | 第二体育室(全面)                          |       |               |        |       |
|                                                                     |                 | 1 利用日時      | 2025(介和 7)年 3月 | 8日(土) 9:00 - 11:30                 | 情報入力  |               |        |       |
|                                                                     |                 | 利用日的〇       | 百年世 利用人数       | <ul> <li>6人</li> <li>7回</li> </ul> | 10:20 |               |        |       |
|                                                                     |                 | 料型<br>利用第12 | 4.00017 単位の3   | C TF2<br>に三位百安(出王A)                |       |               |        |       |
|                                                                     |                 | 利用日時        | 2025(小和 7)年 3月 | 8E (±) 16:30 - 19:00               | 雪幅入力  |               |        |       |
|                                                                     |                 | 2 利用目的 😋    | 鞋体弹            | 5λ                                 | 2020  |               |        |       |
|                                                                     |                 | 料金          | ••••河 申込税3     | 8 平約                               |       |               |        |       |
|                                                                     |                 | (フ申込を続け     | ₩ <u>₩</u>     | d4                                 |       |               |        |       |
|                                                                     |                 |             |                |                                    |       |               |        |       |
|                                                                     |                 |             |                |                                    |       |               |        |       |
|                                                                     |                 |             |                |                                    |       |               |        |       |
|                                                                     |                 |             |                |                                    |       |               |        |       |
|                                                                     |                 |             |                |                                    |       |               |        |       |
|                                                                     |                 |             |                |                                    |       |               |        |       |
|                                                                     |                 |             |                |                                    |       |               |        |       |

📕 O ## 👘 💽 🛱 🖬 💽 🛱

- ⑦ 下記の画面が表示されたら申し込み完了です。支払について38ページをご覧くださ
  - い。

| 申込完了 :: 【東大和市<br>申込内容 | <b>ī役</b> 列                                                                                                    | fスポーツ観   | 光課スポーツサ      | ークル】      |                 |               |  |  |
|-----------------------|----------------------------------------------------------------------------------------------------|----------|--------------|-----------|-----------------|---------------|--|--|
|                       |                                                                                                    | 申請番号     |              | 202500017 | 75              |               |  |  |
|                       |                                                                                                    | 利用施設     | ī            | 市民体育館第一体育 | 育室(全面)          |               |  |  |
|                       | 利用日時         2025(令和 7)年 5月22日(木) 9:00 - 11:30           1         利用目的         バスケットボール         利用人数         20 人 |          |              |           |                 |               |  |  |
|                       |                                                                                                    |          |              |           |                 |               |  |  |
|                       |                                                                                                    | 料金       | 9,600円       | 申込状況      | 予約              |               |  |  |
|                       |                                                                                                    |          | 予約申込を        | 受け付けました。  |                 |               |  |  |
| 現金払いを希望する方は市員         | 民体育                                                                                                    | 館窓口で本日から | っ起算して3日以内(抽) | 選当選の場合には  | は利用日の属する月の前月4日ま | で)に前払いしてください。 |  |  |
|                       |                                                                                                    | 申請       | 播号 20250001  | 75 のお支払   | いはこちら           |               |  |  |

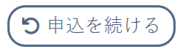

(3) マイページでできること1 「空き状況の確認」…「目的で検索」から予約する。

① マイページにログインして表示された画面の「空き状況の確認」のタブ(項目)をク リックします。画面中央の「目的で検索」のタブ(項目)をクリックし、カレンダーか ら利用を希望する日及び「利用目的」と「利用目的内容」を選択して「検索」をクリッ クします。

| ◆      ◆      東大和市公共総括予約9/294。     ×     ◆ 地域スポージ957(はびゆきないの)     ×     ◆     ◆ 地域スポージ957(第五大和市の)     ×     ×     ◆     ◆     ★はなスポージ957(第五大和市の)     ×     ×     ◆     ◆     ★はなスポージ957(第五大和市の)     ×     ×     ◆     ◆     ◆     ◆     ◆     ◆     ◆     ◆     ◆     ◆     ◆     ◆     ◆     ◆     ◆     ◆     ◆     ◆     ◆     ◆     ◆     ◆     ◆     ◆     ◆     ◆     ◆     ◆     ◆     ◆     ◆     ◆     ◆     ◆     ◆     ◆     ◆     ◆     ◆     ◆     ◆     ◆     ◆     ◆     ◆     ◆     ◆     ◆     ◆     ◆     ◆     ◆     ◆     ◆     ◆     ◆     ◆     ◆     ◆     ◆     ◆     ◆     ◆     ◆     ◆     ◆     ◆     ◆     ◆     ◆     ◆     ◆     ◆     ◆     ◆     ◆     ◆     ◆     ◆     ◆     ◆     ◆     ◆     ◆     ◆     ◆     ◆     ◆     ◆     ◆     ◆     ◆     ◆     ◆     ◆     ◆     ◆     ◆     ◆     ◆     ◆     ◆     ◆     ◆     ◆     ◆     ◆     ◆     ◆     ◆     ◆     ◆     ◆     ◆     ◆     ◆     ◆     ◆     ◆     ◆     ◆     ◆     ◆     ◆     ◆     ◆     ◆     ◆     ◆     ◆     ◆     ◆     ◆     ◆     ◆     ◆     ◆     ◆     ◆     ◆     ◆     ◆     ◆     ◆     ◆     ◆     ◆     ◆     ◆     ◆     ◆     ◆     ◆     ◆     ◆     ◆     ◆     ◆     ◆     ◆     ◆     ◆     ◆     ◆     ◆     ◆     ◆     ◆     ◆     ◆     ◆     ◆     ◆     ◆     ◆     ◆     ◆     ◆     ◆     ◆     ◆     ◆     ◆     ◆     ◆     ◆     ◆     ◆     ◆     ◆     ◆     ◆     ◆     ◆     ◆     ◆     ◆     ◆     ◆     ◆     ◆     ◆     ◆     ◆     ◆     ◆     ◆     ◆     ◆     ◆     ◆     ◆     ◆     ◆     ◆     ◆     ◆     ◆     ◆     ◆     ◆     ◆     ◆     ◆     ◆     ◆     ◆     ◆     ◆     ◆     ◆     ◆     ◆     ◆     ◆     ◆     ◆     ◆     ◆     ◆     ◆     ◆     ◆     ◆     ◆     ◆     ◆     ◆     ◆     ◆     ◆     ◆     ◆     ◆     ◆     ◆     ◆     ◆     ◆     ◆     ◆     ◆     ◆     ◆     ◆     ◆     ◆     ◆     ◆     ◆     ◆     ◆     ◆     ◆     ◆     ◆     ◆     ◆     ◆     ◆     ◆     ◆     ◆     ◆     ◆     ◆     ◆     ◆     ◆     ◆     ◆     ◆     ◆     ◆     ◆     ◆     ◆     ◆     ◆     ◆     ◆     ◆     ◆     ◆     ◆              | - 0 X                                      |
|----------------------------------------------------------------------------------------------------|--------------------------------------------|
| ← → C Q <sup>±</sup> <sub>2</sub> trialp-kashkanjp/higashyamato-city/index.php                                                                                                    | Q 🛧 🖸 🛓 :                                  |
|                                                                                                    | すべてのブックマーク                                 |
| 東大和市公共施設予約システム - トライアル 幸ゎ.                                                                                                    | x771x32 ~ <b>2</b> U<br>x44-y 19791        |
| ♠ 圖 至ま状況の確認   〒 抽道施設−覧   〒 中心トレイ 12 予約中心−覧                                                                                                    |                                            |
| 目的で映曲 :: 【東大秘市设済スポーツサークル(見本)】                                                                                                    |                                            |
| Record Record Re | 8485 6.586 <u>1</u> 11 8786 <u>1</u> 2-874 |
|                                                                                                    | 1432                                       |

- ② 「利用目的」と「利用目的内容」と一致した施設が表示されますので、予約したい単位(コマ)の「〇」をクリックして「選択」に変え、ページ下部の「申込トレイに入れる」をクリックします。(同じ画面内であれば複数選択可能です)
  - ※「×」の単位(コマ)は既に予約が入っているため、申し込むことはできません。

| > ○ 東大和市公共施設予約システム × ◎ 地域スポーツクラブ「はびねすまい。) × ↓ ↔ 地域         | 1ポーツ29571憲大和市ロン × + SKYSEA | - 0                             |
|------------------------------------------------------------|----------------------------|---------------------------------|
| ÷ → ♂ ⋒ 🛱 trial.p-kashikan.jp/higashiyamato-city/index.php |                            | ९ x 🖸 🔒                         |
| 8                                                          |                            | C まべてのジックマ                      |
| 東大和市公共施設予約システム - トライアル                                     |                            | 妻 色・文字サイズ設定 〜 💄 🙂<br>マイページ ログア・ |
| ♠ 葡 空さ状況の確認 ■ 抽漏施設一覧 ■ ゆ込トレイ 汪 予約申込-                       | 92                         |                                 |
| 目的で検索::【東大和市役所スポーツサークル (見本)】                               |                            |                                 |
|                                                            |                            |                                 |
|                                                            |                            | 利用用的 建人用电子型力用 电空用电台注义中子         |
| I O NE I I I I I I I I I I I I I I I I I I                 | 8                          | へ あ (J) ※ d× 🏍 1433             |

③ 「申込トレイに入れる」をクリックすると、申込トレイが表示されます。「情報入力」 をクリックします。(単位を間違えた場合は「取消」をクリックします。)

※日程を追加して申し込む場合は、「申込を続ける」をクリックして再度別日程を選択し てください。

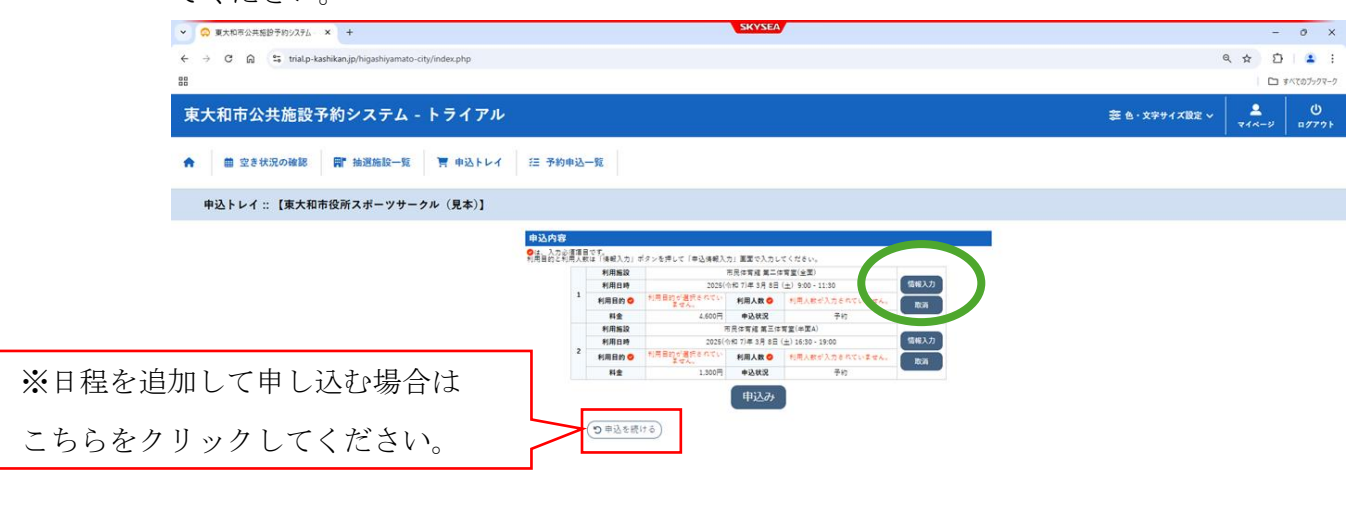

す。

なお、複数申込をする場合は「□他の申込も同じ設定にする」にチェックを入れるこ とで、入力した情報を他の申込に自動転記することができます。

「利用目的」の項目に該当する目的がない場合は、「その他」を選択してください。その上で、「利用目的『その他』の場合は具体名を記入」の空欄に利用目的を入力してください。

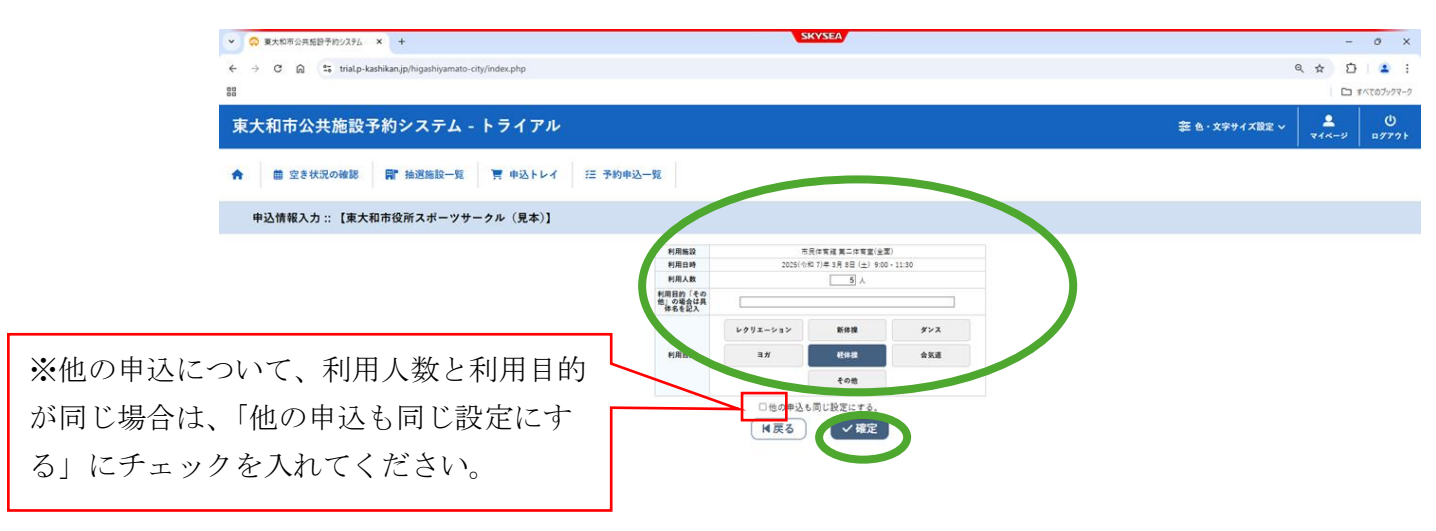

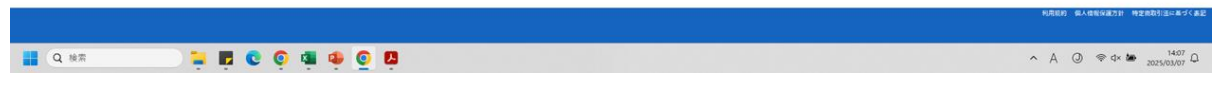

⑤ 情報入力画面で「確定」をクリックすると「申込トレイ」が表示されます。「申込 み」をクリックします。

| ○ 東大和市公共協設予約システム × +                                     | SKYSEA                                                                                                    | -           | - 0       |
|----------------------------------------------------------|----------------------------------------------------------------------------------------------------|-------------|-----------|
| → C 🛱 😫 trial.p-kashikan.jp/higashiyamato-city/index.php |                                                                                                    | 9 \$ 2      | 5 .       |
|                                                          |                                                                                                    | E           | 3 まべてのブック |
| 東大和市公共施設予約システム - トライアル                                   | 妻 € - X*** / X82 ∨                                                                                                    | ₹<br>₹4×-9  | U<br>177  |
| 葡 空き状況の確認 📑 抽選施設一覧 🌹 中込トレイ                               | 這 予約中达一頭                                                                                                    |             |           |
| 申込トレイ :: 【東大和市役所スポーツサークル(見本)】                            |                                                                                                    |             |           |
|                                                          | ■第25内容<br>●1111日の11日までは、11日のシールで(市内4日入口)業でしたしてください。                                                                                                    |             |           |
|                                                          | 利用施設 市员位有端 第二位有重(全面)                                                                                                    |             |           |
|                                                          | 1 期目時 2025(今年7月年3月5日 ±) 900-11:30 1100/1100                                                                                                    |             |           |
|                                                          | 100000000000000000000000000000000000                                                                                                    |             |           |
|                                                          | 利用施設 市民性育成 第三性育堂 (中面A) 在版 3 力                                                                                                    |             |           |
|                                                          | 2 利用目的 - 10000 100 7 年 3月 目 (土) 16:30 - 19:00 1 1000 1 1000 1 1 |             |           |
|                                                          | 料金 2:00円 中込状況 平均                                                                                                    |             |           |
|                                                          | (1) 申込年代(1)3                                                                                                    |             |           |
|                                                          | NSE O                                                                                                    | 4人信報保護方針 特別 | 史南取引法中    |

∧ A ② ⊜ d× 🛎 <sup>14:08</sup> Ω

⑥ 下記の画面が表示されたら、申し込み完了です。支払について38ページをご覧ください。

🚆 Q. ## 📮 📮 😨 🧿 🖷 🏟 🧕 📮

| •込完了 :: 【東大利 | 巾市役所   | スポーツ観                                                                     | 見光課スポーツサ                            | ークル】                |                          |              |
|--------------|--------|---------------------------------------------------------------------------|-------------------------------------|---------------------|--------------------------|--------------|
| 申込内容         |        |                                                                           |                                     |                     |                          |              |
|              |        | 申請番号                                                                      |                                     | 202500017           | 75                       |              |
|              |        | 利用施設                                                                      |                                     | 市民体育館第一体育           | 育室(全面)                   |              |
|              |        | 利用日時                                                                      | 2025(4                              | 內和 7)年 5月22日(       | (木) 9:00 - 11:30         |              |
|              | 1      | 利用目的                                                                      | バスケットボール                            | 利用人数                | 20 人                     |              |
|              |        | 料金                                                                        | 9,600円                              | 申込状況                | 予約                       |              |
|              |        |                                                                           | 予約申込る                               | を受け付けました。           |                          |              |
| 現金払いを希望する方は  | t市民体育館 | 館窓口で本日から<br>・<br>・<br>・<br>・<br>・<br>・<br>・<br>・<br>・<br>・<br>・<br>・<br>・ | ら起算して3日以内(抽<br><b> 請番号 20250001</b> | 選当選の場合には<br>75 のお支払 | は利用日の属する月の前月4日ま<br>いはこちら | で)に前払いしてください |
|              | (り申)   | 込を続ける                                                                     |                                     |                     |                          |              |

#### 6 マイページでできること2 「抽選施設一覧」

【抽選申込可能数(単位)】

団体登録した方の抽選申込可能数(単位)は、体育施設等利用者(団体)登録調査票で活動場所として回答した施設全て合わせて、最大10件です。ただし、各施設の抽選申込可能数(単位)は、各施設の利用できる限度(利用できる単位)内になります。

各施設の抽選申込可能数(利用できる限度内)について

① 東大和市民体育館

|   | 市内団体    | 1日1単位、平日月8単位、土曜日、日曜日及び休日月2単位と  |
|---|---------|--------------------------------|
|   |         | し、かつ、週3単位とする。                  |
| 2 | 東大和市立桜が | 丘市民広場及び東大和市上仲原公園野球場(陸上競技場を含む。) |

市内団体 1日1単位、平日月8単位、土曜日、日曜日及び休日月1単位とし、かつ、週3単位とする。

③ 東大和市清原中央公園運動広場

| 市内団体 | 1日1単位、平日月8単位、土曜日、日曜日及び休日月1単位 |
|------|------------------------------|
|      | とし、かつ、週3単位とする。               |

個人登録した方の抽選申込可能数(単位)は、最大9件です。ただし、抽選申込可能数 (単位)はテニスコートの利用できる限度(利用できる単位)内になります。

東大和市上仲原公園テニスコート

| 市民 | 1日1単位、平日月8単位、土曜日、日曜日及び休日月1単位 |
|----|------------------------------|
|    | とし、かつ、週3単位とする。               |

【抽選の優先順位】

- 抽選申込をした単位ごとに、その受付順に自動で抽選時における優先順位が付番されます。
- ② 自動で付番された抽選時の優先順位を変更する場合には、50ページをご覧ください。

# (1) マイページでできること2 「抽選施設一覧」…抽選申込をする。 ① マイページにログインして、「抽選施設一覧」をクリックします。

| <ul> <li>東大和市公共施設予約システム × +</li> </ul>                     |               | SKY | (SEA      |   | -             | σ×                  |
|------------------------------------------------------------|---------------|-----|-----------|---|---------------|---------------------|
| ← → ♂ ⋒ ≒ trial.p-kashikan.jp/higashiyamato-city/index.php |               |     |           |   | ۹ 🖈 Ď         | ·   🛎 🗄             |
| 88                                                         |               |     |           |   |               | すべてのブックマーク          |
| 東大和市公共施設予約システム - トラ                                        | イアル           |     |           |   | 菱 色・文字サイズ設定 ∨ | <b>[</b> ✦<br>¤グアウト |
| ★ 節空き状況の確認 同"抽選施設一覧 「申込                                    | ムトレイ 汪 予約申込一覧 |     |           |   |               |                     |
| 🖹 マイページ :: 【東大和山谷所スポーノサークル                                 | • (見本)】       |     |           |   |               |                     |
| Ö                                                          |               |     |           |   |               |                     |
| 抽選申込一覧 >                                                   | パスワード変更       | >   | メールアドレス変更 | > |               |                     |
|                                                            |               |     |           |   |               |                     |

|                     | 利用熵的 個人傳報保護力計 特定驾取引油に基づく表記 |
|---------------------|----------------------------|
| 📕 Q HAR 📮 🖬 😋 🧕 🏟 🖷 | ∧ A ()                     |

 2 抽選申込をしたい施設及び室場を探し、現在の「対象年月」の欄の「○○○○年○ 月」をクリックしてください。「受付状況」が「受付中」になっている施設のみ、抽選申 込を行うことができます。

各項目の内容は、次のとおりです。

- 「施設」・・・・抽選予約ができる施設を室場ごとに表示します。
- 「受付状況」・・現在の受付状況を表示します。(「申込期間前」又は「受付中」)
- 「申込期間」・・受付中又は次回実施する抽選申込の申込期間を表示します。

「対象年月」・・抽選申込受付を行う対象年月を表示します。

| 施設               | 受付状況 | 申込期間        | 疗象年月    |
|------------------|------|-------------|---------|
| 市民体育館 第一体育室(全面)  | 受付中  | 3月15日~3月25日 | 2025年5月 |
| 市民体育館 第一体育室(半面A) | 受付中  | 3月15日~3月25日 | 2025年5月 |
| 市民体育館 第一体育室(半面B) | 受付中  | 3月15日~3月25日 | 2025年5月 |
| 市民体育館 第二体育室(全面)  | 受付中  | 3月15日~3月25日 | 2025年5月 |
| 市民体育館 第二体育室(半面A) | 受付中  | 3月15日~3月25日 | 2025年5月 |
| 市民体育館 第二体育室(半面B) | 受付中  | 3月15日~3月25日 | 2025年5月 |
| 市民体育館 第三体育室(全面)  | 受付中  | 3月15日~3月25日 | 2025年5月 |
| 市民体育館 第三体育室(半面A) | 受付中  | 3月15日~3月25日 | 2025年5月 |
| 市民体育館 第三体育室(半面B) | 受付中  | 3月15日~3月25日 | 2、25年5月 |

③ 予約したい単位(コマ)の「抽選」をクリックし、「選択」の状態にします。
 予約したい全ての単位(コマ)を「選択」にしたら、「申込トレイに入れる」をクリックします。

※「抽選」の()内数字は、その単位(コマ)に対する抽選申込数になります。

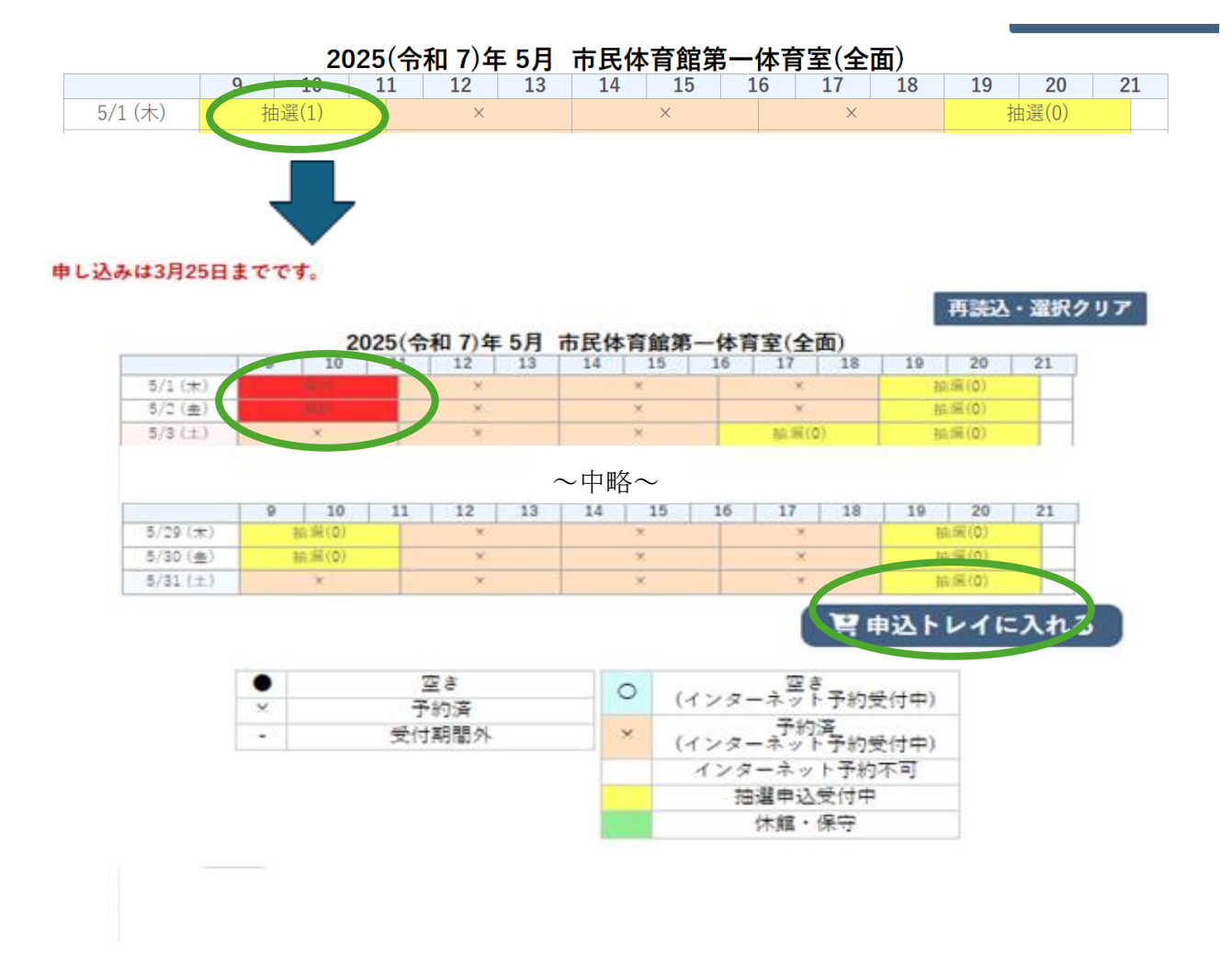

 ④ 「申込トレイに入れる」をクリックすると、申込トレイが表示されます。「情報入力」 をクリックします。(単位を間違えた場合は「取消」をクリックします。)
 ※日程を追加して申し込む場合は、「申込を続ける」をクリックして再度別日程を選択し てください。

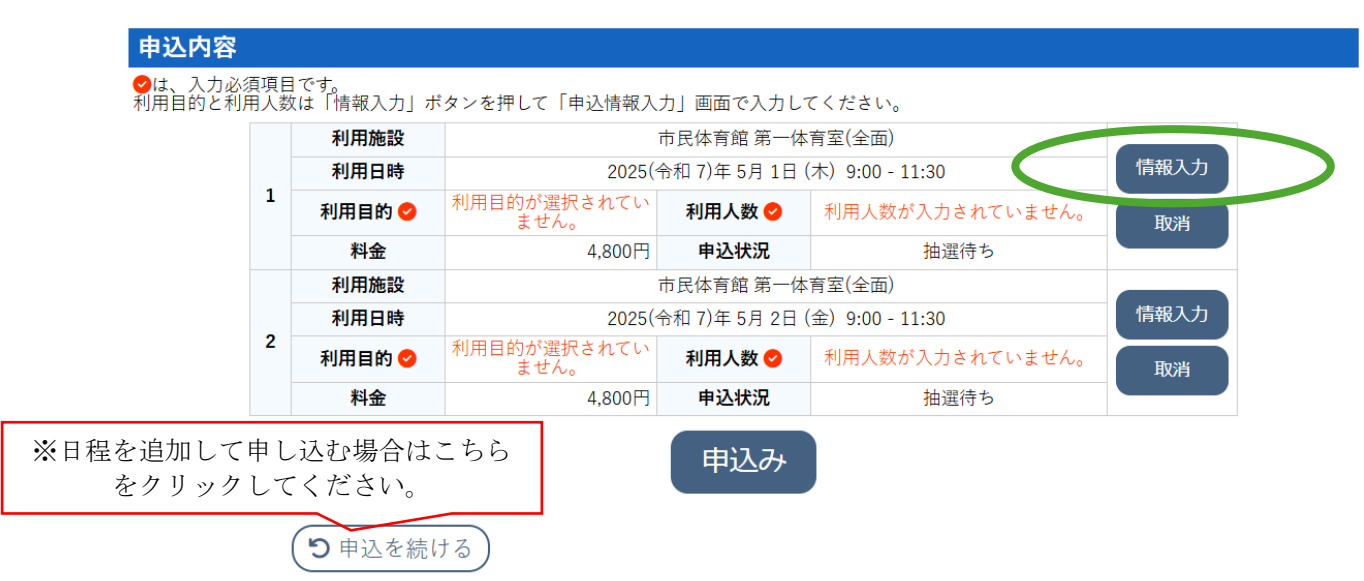

⑤ 「情報入力」画面で「利用人数」と「利用目的」を入力して「確定」をクリックします。

なお、複数申込をする場合は 「□他の申込も同じ設定にする」にチェックを入れる ことで、入力した情報を他の申込に自動転記することができます。

「利用目的」の項目に該当する目的がない場合は、「その他」を選択してください。その上で、「利用目的『その他』の場合は具体名を記入」の空欄に利用目的を入力してください。

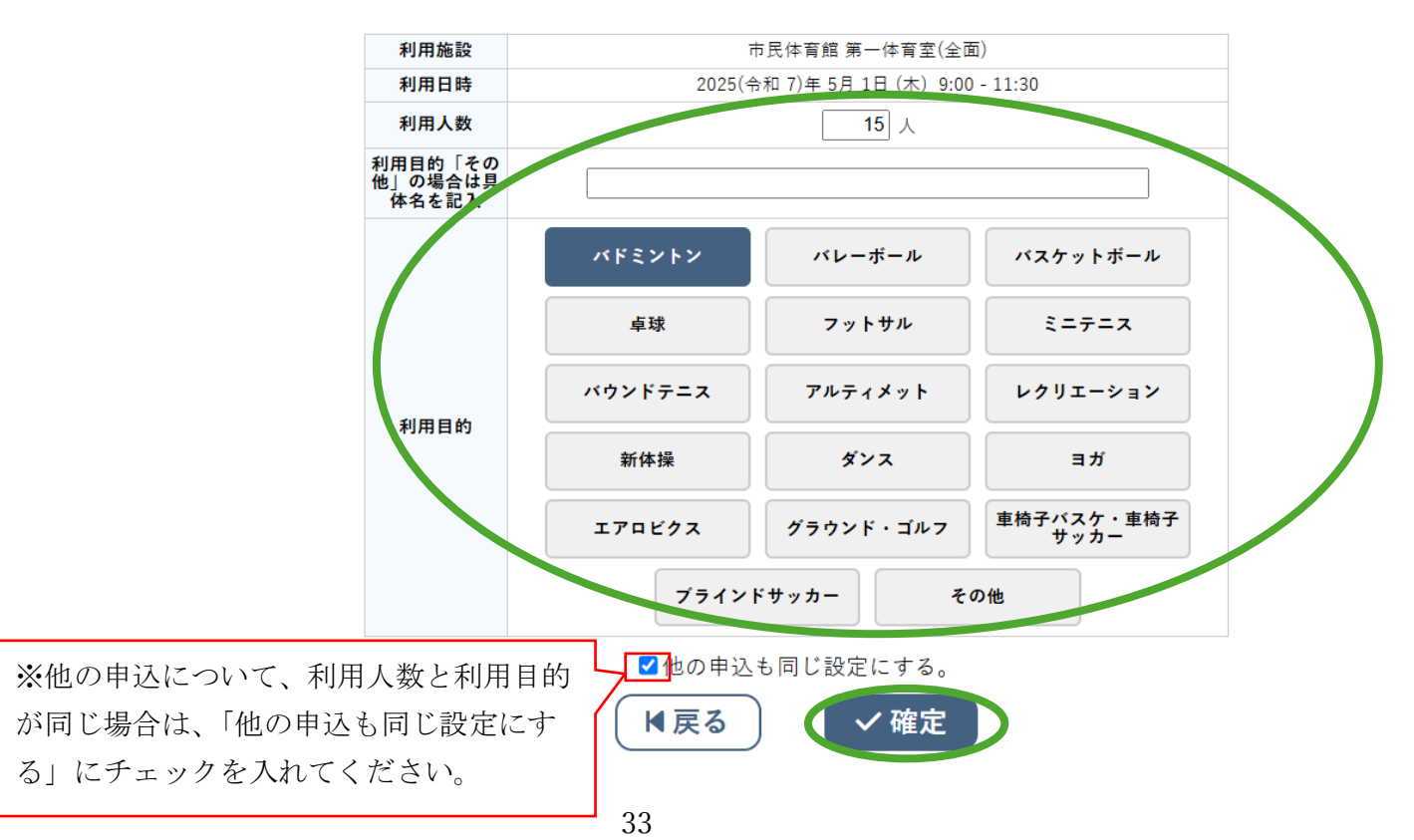

⑥ 「情報入力」画面で「確定」をクリックすると「申込トレイ」が表示されます。「申込み」をクリックします。

|   | 利用施設   | 2025(4            | カリー国語 (スクラン)<br>市民体育館 第一体育<br>令和 7)年 5月 1日 (ス | (全面) (全面) ★) 9:00 - 11:30 | 情報入力 |  |
|---|--------|-------------------|-----------------------------------------------|---------------------------|------|--|
| 1 | 利用目的 💙 | バドミントン 利用人数 ◇ 15人 |                                               |                           |      |  |
|   | 料金     | 4,800円            | 申込状況                                          | 抽選待ち                      |      |  |
|   | 利用施設   |                   | 市民体育館 第一体育室(全面)                               |                           |      |  |
| 2 | 利用日時   | 2025(*            | 令和 7)年 5月 2日 (ਭ                               | 金) 9:00 - 11:30           | 情報入力 |  |
| 2 | 利用目的 😏 | バドミントン            | 利用人数 오                                        | 15 人                      | 取消   |  |
|   | 料金     | 4,800円            | 甲:23年2日                                       | 抽選待ち                      |      |  |
|   | 科金     | 4,800円            | 申込み                                           | 出進待ち                      |      |  |

⑦ 「抽選申込を受け付けました。」が表示されたら、抽選申込は完了です。

#### 申込内容

|   | 利用施設 | 市民体育館第一体育室(全面)<br>2025(令和 7)年 5月 1日(木) 9:00 - 11:30 |                                |                |  |  | 市民体育館第一体育室(全面) |  |  |  |
|---|------|-----------------------------------------------------|--------------------------------|----------------|--|--|----------------|--|--|--|
|   | 利用日時 |                                                     |                                |                |  |  |                |  |  |  |
| 1 | 利用目的 | バドミントン                                              | バドミントン <b>利用人数</b> 15 人        |                |  |  |                |  |  |  |
|   | 料金   | 4,800円 <b>申込状況</b> 抽選待ち                             |                                |                |  |  |                |  |  |  |
|   |      | 抽選申込を受け付けました                                        | 抽選申込を受け付けました。抽選結果公開日は 3月26日です。 |                |  |  |                |  |  |  |
|   | 利用施設 |                                                     | 市民体育館第一体育室(全面)                 |                |  |  |                |  |  |  |
|   | 利用日時 | 2025(<                                              | 令和 7)年 5月 2日(                  | 金)9:00 - 11:30 |  |  |                |  |  |  |
| 2 | 利用目的 | バドミントン                                              | バドミントン <b>利用人数</b> 15人         |                |  |  |                |  |  |  |
|   | 料金   | 4,800円                                              | 4,800円 <b>申込状況</b> 抽選待ち        |                |  |  |                |  |  |  |
|   |      | 由選申込を受け付けました。抽選結果公開日は 3月26日です。                      |                                |                |  |  |                |  |  |  |

- ※抽選申込完了後、抽選申込の内容は29ページの「マイページ」の「抽選申込一覧」で 確認することができます。
- ※自動で付番された抽選時優先順位を変更したい場合は、50ページの「抽選申込一覧」 …優先順位の変更についてをご覧ください。

## 7 マイページでできること3 「申込トレイ」

「申込トレイ」には予約申込完了前まで予約したい室場を一時的に保管しておくことがで きます。

申込トレイに入れた室場を確認したり、削除したりすることができます。 ※抽選申込、先着順の予約申込が完了した場合は、申込トレイには表示されません。 8 マイページでできること4 「予約申込一覧」

「予約申込一覧」は「空き状況の確認」から予約申込をした日時、施設(室場)等を一覧 で見ることができます。

- 「▼状況▲」の欄に表示される内容は、次のとおりです。
  - 「予約(赤文字)」・・・利用料金が未払いの予約です。
  - 「予約(黒文字)」・・・利用料金が支払い済みの予約です。
  - 「取消」・・・利用料金が支払い期間内に支払われなかったため自動的にキャンセルとなった場合に表示されます。

「利用済」・・利用が完了した予約です。

- (1) マイページでできること4 「予約申込一覧」…「申請内容」について
  - ① 「申請内容」のボタン

予約の内容を確認できます。「利用申請書」が表示・発行できます。

さらに、利用料金が支払い済みの場合には「利用承認書」が表示・発行できます。

| W RANN AROUNT TOTATA                            |                                        |                                                                        |                                                                                                    | SKYSEA                                                                                                    |                                                         |                                     |                   | - 0 ×                                                |
|-------------------------------------------------|----------------------------------------|------------------------------------------------------------------------|----------------------------------------------------------------------------------------------------|----------------------------------------------------------------------------------------------------|---------------------------------------------------------|-------------------------------------|-------------------|------------------------------------------------------|
| → ♂ බ 🛱 triaLp-kashikan.jp/higashiyamato-city/i | ndex.php?op=list                       |                                                                        |                                                                                                    |                                                                                                    |                                                         |                                     | Q \$              | בי גענענעניין און און און און און און און און און או |
| 東大和市公共施設予約シ                                     | ステム -                                  | トライ                                                                    | アル                                                                                                    |                                                                                                    |                                                         | ┋を色・文字サイズ設定 ∨                       | <b>▲</b><br>マイページ | ()<br>ログアウト                                          |
| ● ● 空き状況の確認 ■ 抽                                 | 選施設一覧                                  | 冒 申込                                                                   | トレイ                                                                                                    | 込一覧                                                                                                    |                                                         |                                     |                   |                                                      |
| 予約申込一覧 :: 【東大和市役所                               | スポーツサー                                 | ・クル(見                                                                  | 本)]                                                                                                    |                                                                                                    |                                                         |                                     |                   |                                                      |
|                                                 |                                        |                                                                        |                                                                                                    |                                                                                                    |                                                         |                                     |                   |                                                      |
|                                                 |                                        | 2023年                                                                  | 2024年                                                                                                    | 2025年 2026年                                                                                                    | 2027年                                                   |                                     |                   |                                                      |
|                                                 | [1月]                                   | 2023年<br>2月 3月                                                         | 2024年 4月 5月 (                                                                                                    | 2025年<br>2026年<br>6月 7月 8月 9月                                                                                                    | 2027年<br>10月 11月                                        | 12月                                 |                   |                                                      |
|                                                 | 1月                                     | 2023年<br>2月 3月                                                         | 2024年<br>4月 5月<br>▼利用目時▲                                                                                                    | 2025年<br>6月 7月 8月 9月<br>▼利用施設▲                                                                                                    | 2027年<br>10月 11月                                        | 12月                                 |                   |                                                      |
|                                                 | 1月<br>▼ <del>秋</del> 況 ▲<br>予約         | 2023年<br>2月 3月<br>●前番号 ▲<br>2024000284                                 | 2024年<br>4月 5月<br>▼利用目時▲<br>2025(余和 7)年 3月 8日 (±)<br>14:00-16:30                                                                                                    | 2025年     2026年       6月     7月     8月     9月       マ利用施設▲       市民体質館<br>第一件質室(単面A)                                                                                                    | 2027年<br>10月 11月<br>内容詳編 申請内容                           | 12月<br>文払内容                         |                   |                                                      |
|                                                 | 1月<br>▼状況▲<br>予約<br>予約                 | 2023年<br>2月 3月<br>申請番号 A<br>2024000284<br>2024000283                   | 2024年<br>4月 5月<br>▼利用日時▲<br>2025(余和7)年3月8日(土)<br>14:00-16:30<br>2025(余和7)年3月17日(月)<br>9:00-11:30                                                                             | 2025年         2026年           6月         7月         8月         9月           ▼利用施設▲           市民に専選館<br>南一午育室(全面)         市民に専選館<br>南一午有室(全面)                                                                                                    | 2027年<br>10月 11月<br>内容詳細 申請内容<br>内容詳細 申請内容              | 12月<br>文品の時<br>1支払い                 |                   |                                                      |
|                                                 | 1月<br>▼ 状況 ▲<br>予約<br>予約<br>予約         | 2023年<br>2月 3月<br>2024000284<br>2024000283<br>2024000283               | 2024年<br>4月 5月<br><sup>2</sup> 4月 5月<br><sup>2</sup> 4月 5月<br><sup>2</sup> 025(+和7)#3月8日(土)<br>12:00-16:30<br>2025(+和7)#3月17日(月)<br>2025(+和7)#3月10日(月)<br>2025(+和7)#3月10日(月) | 2025年         2026年           6月         7月         8月         9月                ・市民に専調             ・市市営工(中国へ)             ・市民に専調             ・市市民に専調             ・市市民に専調             ・市市営工(全国)             ・市民に専調             ・市市営工(全国)               | 2027年<br>10月 11月<br>内容詳細 中國內容<br>內容詳細 中國內容              | 12月<br> <br>文払い<br>: 文払い            |                   |                                                      |
|                                                 | 1月<br>▼ 伏沢 ▲ ▼<br>予約<br>予約<br>予約<br>予約 | 2023年<br>2月 3月<br>2024000284<br>2024000283<br>2024000283<br>2024000283 | 2024年<br>4月 5月<br>2025(余和7)#3月8日(土)<br>14:00-16:30<br>2025(年和7)#3月18日(月)<br>9:00-11:30<br>2025(年和7)#3月18日(月)<br>9:00-11:30<br>2025(年和7)#3月8日(土)<br>16:33-19:00               | 2025年         2026年           6月         7月         8月         9月           ▼利用施設▲         市民作業館<br>第一作常室(中面)         万尺作業館<br>第一作常室(全面)         万尺作業館<br>第一作常室(全面)           市民作業館<br>第一作常室(全面)         市民作業館<br>第一作業室(全面)         万尺作業館<br>第二作業室(中面) | 2027年<br>10月 11月<br>内容詳細 中國內容<br>內容詳細 中國內容<br>內容詳細 中國內容 | 12月<br>文払の音<br>「支払い<br>「支払い<br>」支払い |                   |                                                      |

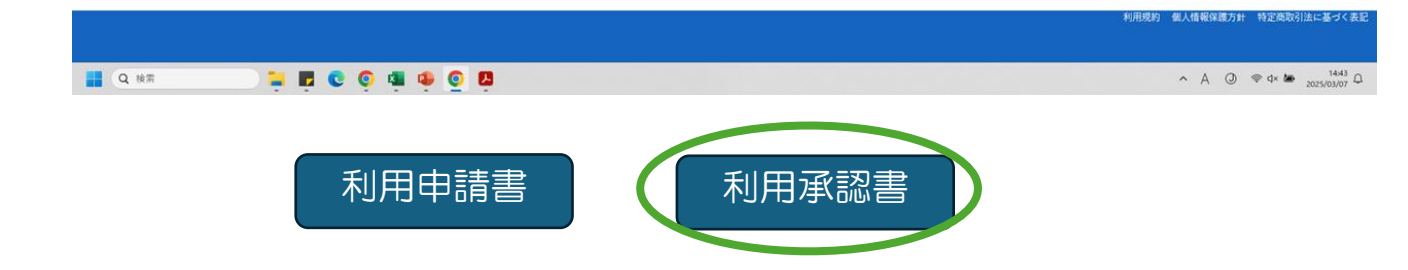

## ② 利用申請書

|   | マ 東大和市公共施設予約システム・ ×      S index.php     × +                                    | SKYSEA                      | ~ ×                 |
|---|---------------------------------------------------------------------------------|-----------------------------|---------------------|
|   |                                                                                 |                             | - 0 ^               |
|   | ← → C A S trial.p-kashikan.jp/higashiyamato-city/index.php?random=1741326139717 |                             | < ☆ ▷   ≗ :         |
|   | 00<br>00                                                                        |                             | すべてのブックマーク          |
|   | ≡ indexphp                                                                      | 1/1  - 751 +   00 0         | ± 😽 i               |
|   |                                                                                 | <page-header></page-header> | ^ A @ ♥ 4× ₩ 1442 Δ |
| 3 | 利用承認書                                                                           |                             |                     |

| ▼ ○ 夏大和市公共施設予約5275ム × ③ index.php × +                                                 | SKYSEA                      | - 0 X       |
|---------------------------------------------------------------------------------------|-----------------------------|-------------|
| ← → ♂ ♀ ♀ ♀ ♀ ↓ trial.p-kashikan.jp/higashiyamato-city/index.php?random=1741326181596 |                             | ९ x छ। 🔹 :  |
| 80                                                                                    |                             | ゴ すべてのブックマー |
| ≡ index.php                                                                           | 1 / 1   - 75% +   🖸 👌       | ± ē :       |
|                                                                                       | <page-header></page-header> |             |

(2) マイページでできること4 「予約申込一覧」…「お支払い」について

利用料金が未払いの場合に「お支払い」が表示されます。利用料金の支払いを行うことができます。

利用料金の支払いが必要な施設については、次の利用料金支払期間内に利用料金の支払 いが必要です。利用料金支払期間内に利用料金の支払いがなかった場合には、自動的にキ ャンセルになります。

- ① 利用料金支払期間
  - ア 抽選(利用日の属する月の前々月の15日から25日までの間)による予約で当選 した場合 利用日の属する月の前々月の26日から前月の4日まで
  - イ 利用日の属する月の前月の5日以降の先着順で申込した場合 申込日から起算して 3日以内
- ② 支払方法
  - ア 予約システムによるキャッシュレス決済
    - ・クレジットカード決済 (Visa、Mastercard、JCB、American Express、Diners Club)
    - PayPay(令和7年5月21日から開始)
    - ※ 予約システムには、カード番号等は登録されません。支払いの都度、入力をお願 いします。
  - イ 窓口現金払い
    - ・現金払いの窓口
      - (ア) 東大和市民体育館
        - 受付時間 平日8時30分~21時00分 土日祝8時30分~17時00分 (毎月第3火曜日 及び 12月28日から翌年の1月3日を除く)
      - (イ) 東大和市上仲原公園管理事務所
        - テニスコートと野球場の施設利用分のみ
        - ※抽選当選分の現金払いはできません。東大和市民体育館でお支払いください。
        - 受付時間 平日及び土日祝8時15分~17時00分
        - (12月28日から翌年の1月3日を除く)
      - (ウ) 東大和市清原中央公園管理事務所

東大和市清原中央公園運動広場の施設利用分のみ

- ※抽選当選分の現金払いはできません。東大和市民体育館でお支払いください。
- 受付時間 平日及び土日祝8時15分~16時00分
- (12月28日から翌年の1月3日を除く)
- 夜間照明料金について

上仲原公園野球場及びテニスコートの夜間照明料金の支払いは、予約システムでの利 用申請と同時に利用料金を合わせて支払うことができません。

夜間照明料金の支払いは、上仲原公園管理事務所で、利用日当日に利用受付確認後、

ご自身のスマートフォン等で予約システムからキャッシュレス決済で支払うか、管理事 務所窓口での現金払いをお願いします。

- ④ 変更・取消について
   利用料金の支払い後に、利用日を変更し、又は取り消す場合には、東大和市民体育館
   窓口で手続をお願いします
- ⑤ 予約システムにおける支払手続

予約システムにおける予約の申込をした後、「お支払いはこちら」をクリックします。

| ★ 曲 空き状況の確認 ■ 抽選施業       | 安—5                          | 览 🃜 申                           | 込トレイ (注う                               | 予約申込一覧                    |                                        |                          |  |
|--------------------------|------------------------------|---------------------------------|----------------------------------------|---------------------------|----------------------------------------|--------------------------|--|
| 申込完了 :: 【4社教団体★10在住勤     | 学1                           | 00%市内団                          | 体大人減額免除る                               | あり】                       |                                        |                          |  |
| 申込内容                     |                              |                                 |                                        |                           |                                        |                          |  |
|                          |                              | 申請番号                            |                                        | 202500009                 | 95                                     |                          |  |
|                          |                              | 利用施設                            | ī                                      | 市民体育館第二体育                 | 育室(全面)                                 |                          |  |
|                          |                              | 利用日時                            | 2025(余                                 | 3和7)年4月4日(                | 金) 9:00 - 11:30                        |                          |  |
|                          | 1                            | 利用目的                            | レクリエーション                               | 利用人数                      | 15 人                                   |                          |  |
|                          |                              | 料金                              | 2,300円                                 | 申込状況                      | 予約                                     |                          |  |
|                          |                              |                                 | 予約申込を                                  | 受け付けました。                  |                                        |                          |  |
| 現金払いを希望する方は市民体育館窓口で本日から起 | 2<br>算し <sup>-</sup><br>つ 申: | て3日以内(抽選<br><b>申</b> 課<br>込を続ける | 当選の場合にいる。<br>払いはこちら」をク<br>番号 202500009 | リックしてくだ<br><b>?5 のお支払</b> | は日本で)に前払いしてくださ<br>さい。<br><b>はいはこちら</b> | い。キャッシュレス支払を希望される方は下の「お支 |  |

- ア クレジットカード払い
- (ア) 「支払方法」で「クレジットカード」を選択した後、カード番号以降の必要な 情報を入力し、「支払いを行う」をクリックします。

| ♠ 曲 空き状況の確認 ■ 抽選施設− | 覧 📄 申込トレイ 🛛 汪 予約申込          | 一覧             |                  |              |        |      |
|---------------------|-----------------------------|----------------|------------------|--------------|--------|------|
| お支払い :: 【           | 1                           |                |                  |              |        |      |
|                     | 申請番号 2025000095<br>施設 市民体育館 |                |                  |              |        |      |
|                     | 支払状況 利用施設                   | 利用日            | 利用時間             | 施設料金         | 備品料金   | 各種料金 |
|                     | 未入金 第二体育室(全面)               | 2025/04/04 (金) | 09:00~11:30      | 2,300円       | 0円     | 0円   |
|                     |                             |                | 小計               | 2,300円       | 0円     | 0円   |
|                     |                             |                | 合計               |              | 2,300円 |      |
|                     | 未<br>支:(方法:<br>が            | ムい額<br>クレジットカー | 2,300 円<br>F Pay | (税込)<br>/Pay |        |      |
|                     | <i>カー</i>                   | ド有効期限          | 2025 🗸 年 4       | ✔ 月          |        |      |
|                     | カード保有                       | 皆名(ローマ字)       | TARO SUZU        | JKI          |        |      |
|                     | カード係                        | 有者電話番号         | 0123456789       | 01           |        |      |
|                     | セキュ                         | リティコード         |                  |              |        |      |
|                     | ( र्रे र्रे र्रे            | 支払いを           | :行う              |              |        |      |

(イ) 支払が完了します。(完了までに各クレジットカード会社の決済画面に移行する 場合があります。移行した場合は、移行先ページの指示に従って手続きを進めて ください)。

- イ PayPay 決済(令和7年5月21日から開始)
- (ア) 「支払方法」で「PayPay」を選択した後、「支払いを行う」をクリックします。
- (イ) PayPay の決済サイトに移行します。移行先ページの指示に従って支払いを行ってください。支払手続き完了後に、次の「未払い額 0円」のページが表示されたら、支払完了です。

#### 申請番号 2025000095 施設 市民体育館

| 支払状況 | 利用施設      | 利用日            | 利用時間        | 施設料金   | 備品料金   | 各種料金 |
|------|-----------|----------------|-------------|--------|--------|------|
| 入金済  | 第二体育室(全面) | 2025/04/04 (金) | 09:00~11:30 | 2,300円 | 0円     | 0円   |
|      |           |                | 小計          | 2,300円 | 0円     | 0円   |
|      |           |                | 合計          |        | 2,300円 |      |

請求・支払状況

| 請求番号         | 支払期限           | 請求金額   | 支払日            |          |
|--------------|----------------|--------|----------------|----------|
| 2025000095-1 | 2025/04/04 (金) | 2,300円 | 2025/04/02 (水) | 明細 🕻 請求書 |
|              | 未払い            | 額      | 0 円            | 3        |

PayPayでのお支払いが完了しました。

( マイページへ)

ウ 窓口現金払い

「空き状況の確認」から予約し、下記の申込完了画面になったら、予約システムでの手続きは終了です。申込日から起算して3日以内(抽選当選の場合には利用日の属する月の前月4日まで)に38ページの窓口で前払いをしてください。

| 曲 空き状況の確認 ■ 田選施語<br>.完了 :: 【4社教団体★10在住勤 | 20一覧 📜 🖣 🛱<br>学100%市内区    | 国体大人減額免除お                                  | 予約申込一覧<br>あり】                     |                                      |               |      |
|-----------------------------------------|---------------------------|--------------------------------------------|-----------------------------------|--------------------------------------|---------------|------|
| 申込内容                                    |                           |                                            |                                   |                                      |               |      |
|                                         | 申請番号                      |                                            | 2025000095                        |                                      |               |      |
|                                         | 利用施設                      | ī                                          | 市民体育館第二体育室                        | [(全面)                                |               |      |
|                                         | 利用日時                      | 2025(全                                     | 6和 7)年 4月 4日 (金)                  | 9:00 - 11:30                         |               |      |
|                                         | 1 利用目的                    | レクリエーション                                   | 利用人数                              | 15 人                                 |               |      |
|                                         | 料金                        | 2,300円                                     | 申込状況                              | 予約                                   |               |      |
|                                         |                           | 予約申込を                                      | 受け付けました。                          |                                      |               |      |
| 払いを希望する方は市民体育館窓口で本日から起                  | 算して3日以内 (抽)<br><b>申</b> 請 | 選当選の場合には利用日の<br>払いはこちら」をク<br>請番号 202500000 | の属する月の前月4<br>リックしてください<br>95のお支払し | 日まで) に前払いしてくださ<br>い。<br><b>\はこちら</b> | い。キャッシュレス支払をお | 希望され |
| (                                       | <b>9</b> 申込を続ける           |                                            |                                   |                                      |               |      |

(3) マイページでできること4 「予約申込一覧」…「支払内容」について

利用料金が支払い済みの場合に表示されます。ここでは、予約の内容や利用料金等を確認 できます。また、「明細」の表示と、「請求書」及び「領収書」を表示・発行することができ ます。

| ♀ 夏大和市公共施設予約システム × +                                                             |                                                                                                    | SKYSEA                                                                                                    |                                                                     |                                                          |            | - 0 :                           |
|----------------------------------------------------------------------------------|----------------------------------------------------------------------------------------------------|----------------------------------------------------------------------------------------------------|---------------------------------------------------------------------|----------------------------------------------------------|------------|---------------------------------|
| → C A S trial.p-kashikan.jp/higashiyamato-city/index.php                         |                                                                                                    |                                                                                                    |                                                                     |                                                          | Q \$       | <ul> <li>ב אלנסלאטער</li> </ul> |
| 東大和市公共施設予約システム                                                                   | - トライアル                                                                                                    |                                                                                                    |                                                                     | ≈ 色・文字サイズ設定 ~                                            | 2<br>マイページ | ()<br>1977ウト                    |
| ▲ 空き状況の確認 ■ 抽選施設一覧                                                               | 賈 申込トレイ                                                                                                    | 自込一覧                                                                                                    |                                                                     |                                                          |            |                                 |
|                                                                                  |                                                                                                    |                                                                                                    |                                                                     |                                                          |            |                                 |
| 予約申込一覧 :: 【東大和市役所スポーツサ                                                           | トークル(見本)】                                                                                                    |                                                                                                    |                                                                     |                                                          |            |                                 |
| 予約申込一覧 :: 【東大和市役所スポーツ5                                                           | ナークル(見本)】<br>2023年<br>2024年                                                                                                    | 2025年 2026年                                                                                                    | 2027年                                                               |                                                          |            |                                 |
| 予約申込一覧 :: 【東大和市役所スポーツゥ<br>1月                                                     | ナークル (見本)】<br>2023年<br>2月 3月 4月 5月                                                                                                    | 2025年<br>2026年<br>6月 7月 8月 9月                                                                                                    | 2027年<br>10月 11月                                                    | 12月                                                      |            |                                 |
| 予約申込一覧 :: 【東大和市役所スポーツサ<br>1月<br>▼枕2 ▲                                            | レークル (見本)】<br>2023年 2024年<br>2月 3月 4月 5月<br>マ申請委号 マ利用日時 A                                                                                                    | 2025年<br>6月 7月 8月 9月<br>▼利用集設 ▲                                                                                                    | 2027年<br>10月 11月                                                    | 12月                                                      |            |                                 |
| 予約申込一覧 :: 【東大和市役所スポーツサ<br>1月<br>▼ <del>秋</del> 沢 ▲<br>予約                         | tークル (見本)]     2023年 2024年     2月 3月 4月 5月     マ中語号 ▲ ▼利用日巻 ▲     2024000284 2025(今和7)和 3月 8日 (土)     2025(今和7)和 3月 8日 (土)     2025(\phi 4) 10 (上)     2025(\phi 4) 10 (上)     2025(\phi 4) 10 (\mu)     2025(\phi 4) 10 (\mu)     10 (\mu)     2025(\phi 4) 10 (\mu)     2025(\phi 4) 10 (\mu)     2025(\phi 4) 10 (\mu)     10 (\mu)     2025(\phi 4) 10 (\mu)     2025(\phi 4) 10 (\mu)     10 (\mu)     10 (\mu)     10 (\mu)     10 (\mu)     10 (\mu)     10 (\mu)     10 (\mu)     10 (\mu)     10 (\mu)     10 (\mu)     10 (\mu)     10 (\mu | 2025年<br>2026年<br>6月 7月 8月 9月<br>▼利用施設▲<br>雨民体育館<br>第一件書室(中面A)                                                                                                    | 2027年<br>10月 11月<br>内容詳細 申順内                                        | 12月                                                      |            |                                 |
| 予約申込一覧 :: 【東大和市役所スポーツサ<br>1月<br>▼ <del>伏</del> 混 ▲<br>予約<br>予約                   |                                                                                                    | 2025年         2026年           6月         7月         8月         9月           ▼利用集設▲         雨尺作算館<br>第一作算室(半面A)         雨尺作算館<br>第一作算章(全面)                                                                                                    | 2027年<br>10月 11月<br>[7]空評編 単編内<br>[7]空評編 申編内                        | 12月<br>( 文弘内音)<br>合 改支払い                                 |            |                                 |
| 予約申込一覧 :: 【東大和市役所スポーツサ<br>1月<br>▼ <del>伏</del> 段 ▲<br>予約<br>予約<br>予約<br>予約       |                                                                                                    | 2025年         2026年           6月         7月         8月         9月           ▼利用版設▲         市民体質経<br>第一件質型(半回点)         市民体質経<br>第一件質型(全面)         可用作質量(全面)           市民体質経<br>第一件質型(全面)         市民体質経<br>第一件質型(全面)         市民体質経                                                               | 2027年<br>10月 11月<br>内皆評編 申請內<br>内皆評編 申請內<br>内皆評編 申請內<br>內皆評編 申請內    | 12月<br>( 文払内容<br>3 改支払い)<br>3 改支払い                       |            |                                 |
| 予約申込一覧 :: 【東大和市役所スポーツサ<br>1月<br>▼ <del>伏</del> 2 ▲<br>予約<br>予約<br>予約<br>予約<br>予約 |                                                                                                    | 2025年         2026年           6月         7月         8月         9月           ▼利用施設 ▲         周尺体質結<br>第一件質型(十回点)         第一件質型(上回点)           市民体質結<br>第一件質算(全面)         市民体質結<br>第一件質算(全面)         市民体質結<br>第一件質算(全面)           市民体質結<br>第一件質算(全面)         市民体質結<br>第一件質算(全面)         第一件質算(全面) | 2027年<br>10月 11月<br>内容詳細 中語内<br>内容詳細 中語内容<br>内容詳細 申請内容<br>内容詳細 申請内容 | 12月<br>( 文仏内容<br>首 改支払い<br>音 改支払い<br>合 改支払い<br>合 ( 立支払い) |            |                                 |

|      |                 | 利用規約 個人情報保護方針 特定商取引法に基づく表記     |
|------|-----------------|--------------------------------|
|      |                 |                                |
| Q 検索 | 📮 🛱 C O 🕸 🗣 O 🔯 | ∧ A ③ ♥ 4× ₩ <sup>1447</sup> Ω |

①明細の表示

ア 「支払内容」をクリックすると、「お支払い」画面が表示されます。請求・支払状況の「明細」をクリックします。

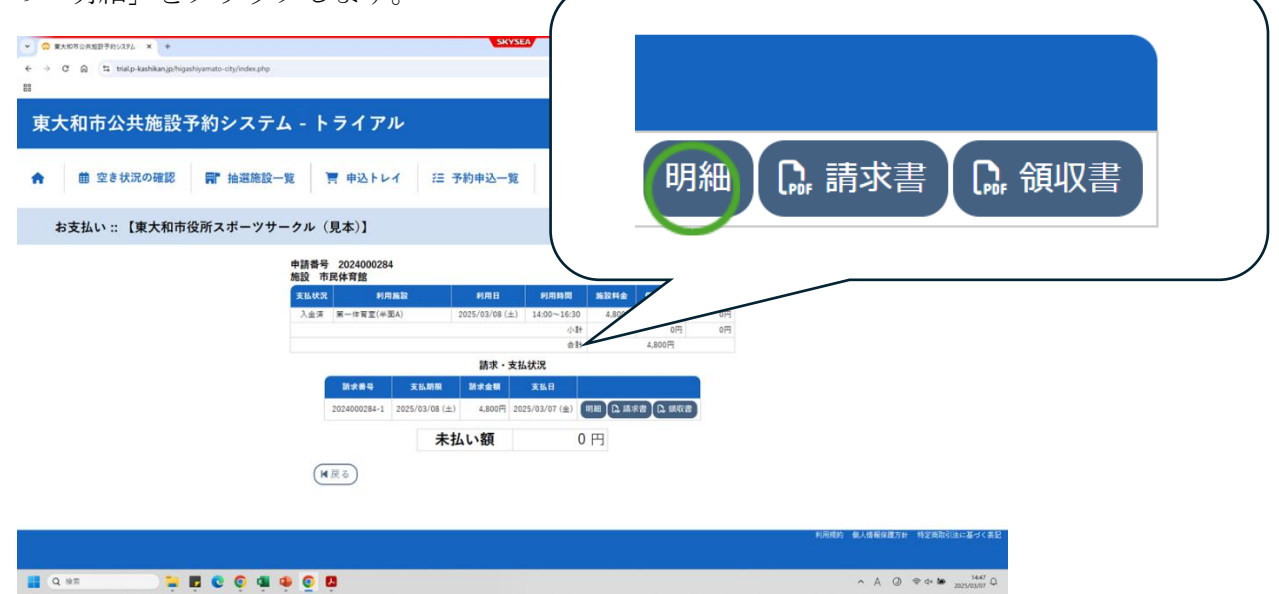

イ 明細内容が表示されます。

| マ 東大和市公共施設予約システム × +                                      |            |         | KYSEA       |             |         |               |                   | - 0 ×             |
|-----------------------------------------------------------|------------|---------|-------------|-------------|---------|---------------|-------------------|-------------------|
| ← → C A S triaLp-kashikan,jp/higashiyamato-city/index.php |            |         |             |             |         |               | Q \$              | 2   🔹 :           |
| 東大和市公共施設予約システム                                            | - トライアル    |         |             |             |         | 診 色・文字サイズ設定 ∨ | <b>े</b><br>२1ぺ-ジ | <b>じ</b><br>#グアウト |
| ★ 曲 空き状況の確認 ■ 抽選施設一覧                                      | 🦉 申込トレイ    | ⊱ 予約申込- | 一覧          |             |         |               |                   |                   |
| 請求明細 :: 【東大和市役所スポーツサーク                                    | アル (見本)】   |         |             |             |         |               |                   |                   |
|                                                           |            | 請改業品    | 2024000284- |             |         |               |                   |                   |
|                                                           |            | 支払期限    | 2025年3月8    | ∃ (±)       |         |               |                   |                   |
|                                                           |            | 支払方法    | PayPay      |             |         |               |                   |                   |
|                                                           |            | 支払日     | 2025年 3月 7  | ∃ (金)       |         |               |                   |                   |
|                                                           | 請求項目       |         | 月日          | 利用時間        | 金額      |               |                   |                   |
|                                                           | 第一体育室(半面A) | 2025年   | 3月 8日 (土)   | 14:00~16:30 | 4,800 円 |               |                   |                   |
|                                                           |            | 未払い額    |             | 0円          |         |               |                   |                   |
|                                                           | HEA        |         |             |             |         |               |                   |                   |
|                                                           |            |         |             |             |         |               |                   |                   |
|                                                           |            |         |             |             |         |               |                   |                   |
|                                                           |            |         |             |             |         |               |                   |                   |
|                                                           |            |         |             |             |         |               |                   |                   |
|                                                           |            |         |             |             |         |               |                   |                   |
|                                                           |            |         |             |             |         |               |                   |                   |

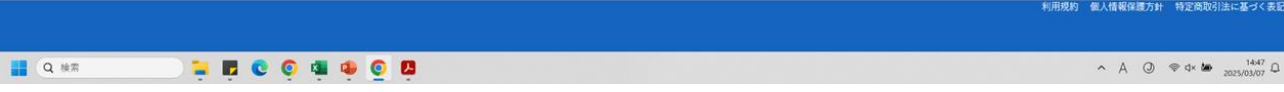

②請求書の表示・発行

ア 「支払内容」をクリックすると、「お支払い」画面が表示されます。請求・支払状況の「請求書」をクリックします。

| <complex-block></complex-block>                                                                                                    | ▼ © #ASTGR##P90396 × +                                                    | SKYSEA                      |                     |
|----------------------------------------------------------------------------------------------------|---------------------------------------------------------------------------|-----------------------------|---------------------|
| <complex-block></complex-block>                                                                                                    | ← → C Q ts trialp-kashkan,jp/higathiyamato-city/index.php                 |                             |                     |
| <complex-block></complex-block>                                                                                                    | 東大和市公共施設予約システム - トライア                                                     | L                           |                     |
| <complex-block></complex-block>                                                                                                    | ☆ 薗 空き状況の確認 ■ 抽選施設一覧 ■込トレ                                                 | イ                           |                     |
|                                                                                                    | お支払い :: 【東大和市役所スポーツサークル(見本)】                                              | 明細 []]. 請求書]                | <b>①</b> . 領収書      |
|                                                                                                    | 中訓書号 20240002<br>施設 市民体育館<br><u>東仏北京 </u> 判<br>入金河 第一市東三(中<br>202400058-1 |                             |                     |
|                                                                                                    | ( <b>H</b> ℝ δ)                                                           | ңаққ фланияты құлыста       | STCRE.              |
| <pre>first and first and f</pre> |                                                                           | ∧ A @ ♥ d* ₩ 202            | Vestor Q            |
|                                                                                                    | 請求書が表示されます。                                                               |                             |                     |
|                                                                                                    | マ 菜 東大和市公共施設予約システム・× ③ index.php × +                                      | SKYSEA                      | - 0                 |
|                                                                                                    |                                                                           | 48270                       | <ul> <li></li></ul> |
|                                                                                                    | = index.php                                                               | 1/1   - 70% +   🗄 🕹         | ÷ 🖨                 |
|                                                                                                    | l                                                                         | <page-header></page-header> |                     |
|                                                                                                    |                                                                           |                             | A A O 0 1449        |

③領収書の表示・発行

ア 「支払内容」をクリックすると、「お支払い」画面が表示されます。請求・支払状況 の「領収書」をクリックします。

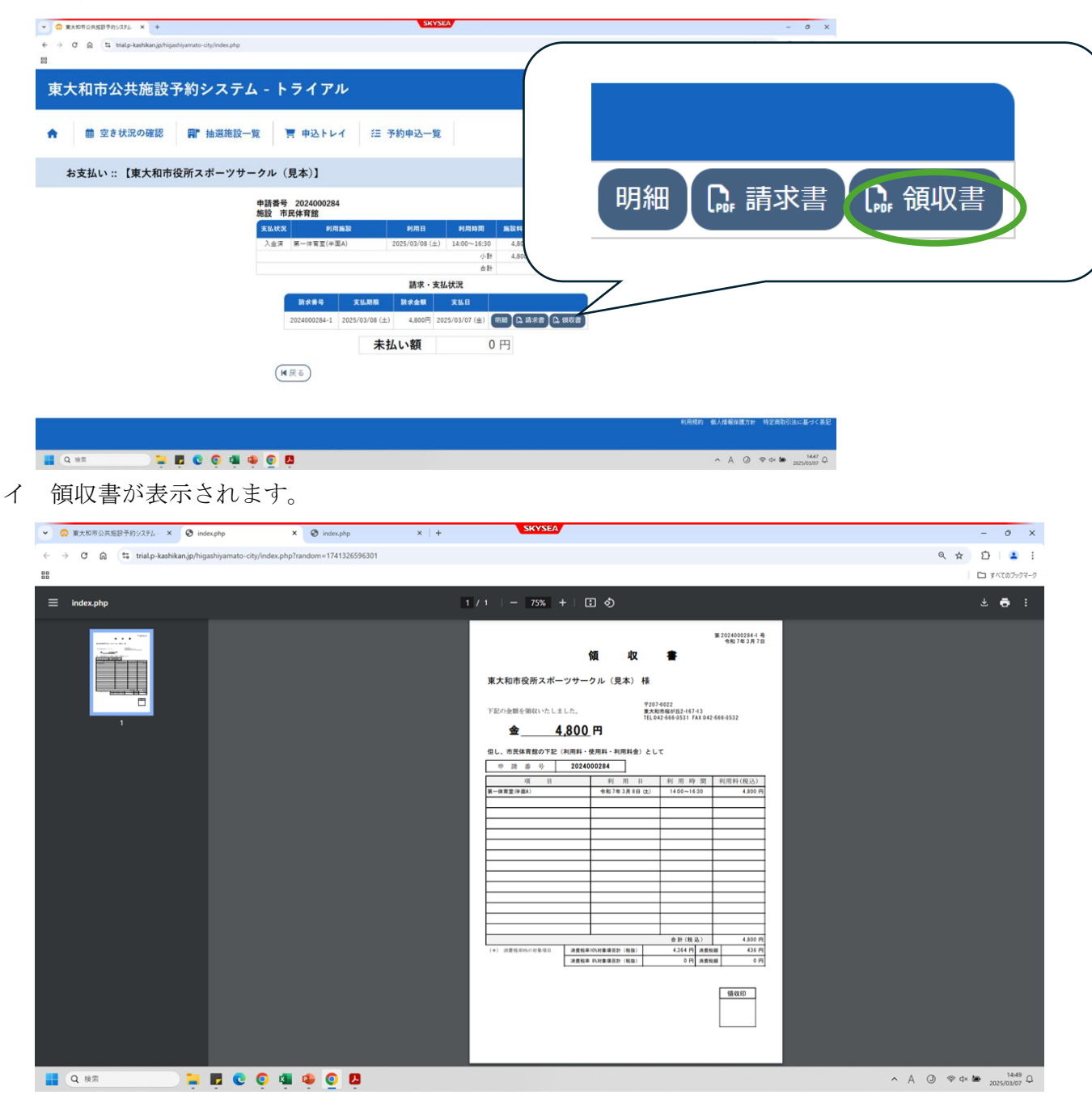

#### 9 マイページでできること5 「抽選申込一覧」

(1) マイページでできること5 「抽選申込一覧」…「状況」について

抽選申し込みをした予約の状況を確認することができます。

「▼状況▲」に表示される内容は下記のとおりです。

「当選(未確定)」

抽選の結果、当選しています。「内容詳細」のページから利用施設を利用する場合は当 選確定、利用しない場合は当選取消をしてください。

## <u>抽選当選した方で、利用施設を利用する場合は、利用日の属する月の前々月の26日</u> から前月の4日までに当選確定ボタンを必ずクリックしてください。手続きが完了して いない場合には、当選していたとしてもキャンセルになります。

・「当選」

抽選の結果、当選し、当選確定をした状況です。「申込の確認・取消」のページから利 用料金を支払い、予約を確定させてください。

<u>抽選当選した方の支払期限 利用日の属する月の前々月の26日から前月の4日ま</u> でに利用料金を前払いしてください。</u>手続きが完了していない場合には、当選していたと してもキャンセルになります。詳しくは38ページをご覧ください。

・キャッシュレス決済をする方…マイページの予約申込一覧から「お支払い」をクリックしてくだ さい。

・現金払いをする方…東大和市民体育館窓口で前払いをしてください。(上仲原公園管理事務 所と清原中央公園管理事務所では抽選当選分の現金払いはできません。)

・減額及び免除を適用したい方…体育施設等の社会教育関係団体の承認を受けた団体で、減 額又は免除を適用したい場合には、施設の利用料金の支払いの都度、利用料金支払前に東大 和市民体育館窓口で申請手続が必要です。

・「落選」

抽選の結果、落選しています。

・「抽選待ち」

抽選申し込みが完了し、抽選を待っている状態です。(この状態の時のみ「内容詳細」 から抽選申し込みをキャンセルできます)

・「当選取消」

当選取消をした状況です。

抽選の結果、当選しましたが支払期限内に支払いがなかったため自動的に予約がキャン セルとなった場合に表示されます。もしくは「当選(未確定)」から当選取消をした場合 に表示されます。

・「抽選取消」

抽選申し込みを行い、抽選が始まる前に利用者自身で抽選申し込みをキャンセルした場

合に表示されます。

| ▼ 状況 ▲      | ▼ 申請番号 ▲   | ▼ 利用日時 ▲                             | ▼ 利用施設 ▲                              |      |
|-------------|------------|--------------------------------------|---------------------------------------|------|
| 当選<br>(未確定) | 2024000145 | 2025(令和 7)年 4月28日 (月)<br>8:00-10:00  | 清原中央公園運動広場<br>人工芝グラウンド                | 内容詳細 |
| 当選<br>(未確定) | 2024000145 | 2025(令和 7)年 4月27日 (日)<br>8:00-10:00  | 清原中央公園運動広場<br>人工芝グラウンド                | 内容詳細 |
| 落選          | 2024000145 | 2025(令和 7)年 4月22日 (火)<br>8:00-10:00  | 清原中央公園運動広場<br>人工芝グラウンド                | 内容詳細 |
| 落選          | 2024000145 | 2025(令和 7)年 4月21日 (月)<br>8:00-10:00  | 清原中央公園運動広場<br>人工芝グラウンド                | 内容詳細 |
| 落選          | 2024000145 | 2025(令和 7)年 4月16日 (水)<br>8:00-10:00  | 清原中央公園運動広場<br>人工芝グラウンド                | 内容詳細 |
| 当選<br>(未確定) | 2024000145 | 2025(令和 7)年 4月14日 (月)<br>8:00-10:00  | 清原中央公園運動広場<br>人工芝グラウンド                | 内容詳細 |
| 当選<br>(未確定) | 2024000145 | 2025(令和 7)年 4月 8日 (火)<br>8:00-10:00  | 清原中央公園 <mark>運</mark> 動広場<br>人工芝グラウンド | 内容詳細 |
| 当選<br>(未確定) | 2024000145 | 2025(令和 7)年 4月 7日 (月)<br>8:00-10:00  | 清原中央公園運動広場<br>人工芝グラウンド                | 内容詳細 |
| 当選<br>(未確定) | 2024000145 | 2025(令和 7)年 4月 1日 (火)<br>8:00-10:00  | 清原中央公園運動広場<br>人工芝グラウンド                | 内容詳細 |
| 抽選取消        | 2024000143 | 2025(令和 7)年 4月29日 (火)<br>19:00-21:30 | 市民体育館<br>第一体育室(全面)                    | 内容詳細 |

(2) マイページでできること5 「抽選申込一覧」…「抽選申込の確認」について

「抽選申込一覧」は、抽選申込をして抽選前の申込状況を一覧で見ることができます。

①「抽選申込一覧」をクリックします。

| 東大和市公共施設予約シ      | ステム - トライアル          | •        |           |   | 📚 色・文字サイズ設定 🗸 | <b>[</b> ✦<br>□グアウト |
|------------------|----------------------|----------|-----------|---|---------------|---------------------|
| ♠ 曲 空き状況の確認 ■ 抽過 | <b>選施設一覧 🦉 申込トレイ</b> | ⊱ 予約申込一覧 |           |   |               |                     |
| 🖹 マイページ ::       |                      |          |           |   |               |                     |
|                  |                      |          |           |   |               |                     |
| 抽選申込一覧 >         | パスワード変更              | >        | メールアドレス変更 | > |               |                     |
|                  |                      |          |           |   |               |                     |

②「抽選申込一覧」が表示されます。「内容詳細」をクリックします。

| 夏大和市公共施   | 設予約シ | <b>ノステム</b> | - トラ          | イアル                                 |                  |                 | 📚 色・文字サイズ設定 🗸      | <b>_</b><br>マイページ | <b>[</b> ◆<br>¤グアウト |
|-----------|------|-------------|---------------|-------------------------------------|------------------|-----------------|--------------------|-------------------|---------------------|
| 曲 空き状況の確  | 認用推  | 國施設一覧       | i 📜 🕸         | 込トレイ                                | 申込一覧             |                 |                    |                   |                     |
| 抽選申込一覧 :: |      |             |               |                                     |                  |                 |                    |                   |                     |
|           | 15   | 月 2月        | 2024年<br>3月 4 | 2025年<br>月 5月 6月                    | 2026年<br>7月 8月 9 | 2027年<br>9月 10月 | 11月 12月            |                   |                     |
|           |      | ▼ 状況 ▲      | ▼ 申請番号 ▲      | ▼ 利用日時 ▲                            | ▼ 利用施            | 證 ▲             |                    |                   |                     |
|           |      | 抽選待ち        | 2024000515    | 2025(令和 7)年 5月 2日 (金)<br>9:00-11:30 | 市民体1<br>第一体育室    | 育館<br>11(全面)    | 内容詳細               |                   |                     |
|           |      | 抽選待ち        | 2024000515    | 2025(令和 7)年 5月 1日 (木)<br>9:00-11:30 | 市民体1<br>第一体育室    | 育館<br>롣(全面)     | 内容詳細               |                   |                     |
|           | 状況 ▲ | ▼ 申請        | 番号 ▲          | ▼ 利用日間                              | <b>寺</b> ▲       |                 | ▼ 利用施設 ▲           |                   |                     |
|           |      |             |               |                                     | ( . )            |                 | 十口仕去約              |                   |                     |
| 抽         | 選待ち  | 20240       | 00515         | 2025(令和 7)年 5<br>9:00-11::          | 月 2日(金)<br>30    |                 | 币氏体育館<br>第一体育室(全面) |                   | 内容詳細                |

③ 内容詳細が表示されます。

| ★ 曲 空き状況の確認  | ▋ 抽選施設一覧                | 📜 申込トレイ     | ⊱ 予約申込          | 一覧      |
|--------------|-------------------------|-------------|-----------------|---------|
| 申込内容詳細(抽選):  | :                       |             |                 |         |
|              | 申請番号                    | 予約・抽選状況     | 予約状態            | 施設使用料   |
|              | 2024000515              | 抽選待ち        | -               | 4,800 円 |
|              | 利用日時                    | 2025(令和 7)的 | ≢5月2日(金)9:00-:  | 11:30   |
|              | 施設                      | 市民体育        | 「館 第一体育室(全面)    |         |
|              | 目的                      | ,           | パドミントン          |         |
|              | 利用目的「その他」の場合<br>は具体名を記入 |             | 指定なし            |         |
|              | 優先順位                    | 2           | 優先順位変更          |         |
|              | 申込日                     | 2025(令:     | 和 7)年 3月24日 (月) |         |
|              |                         | ◎取消         | )               |         |
| マイページでできること5 | 「抽選申込一覧」                | …「抽選申込の取    | (消」につい~         | T       |

抽選申込の確認から内容詳細を選択後、取消をクリックしてください。

| ★ 菌 空き状況の確認 ■ 抽選施設一覧 ■ 申込トレイ 注 予約申込一覧 | <b>A</b> | 曲 空き状況の確認 | <b>冊</b> 抽選施設一覧 | ৗ 申込トレイ | 注 予約申込一覧 |
|---------------------------------------|----------|-----------|-----------------|---------|----------|
|---------------------------------------|----------|-----------|-----------------|---------|----------|

申込内容詳細(抽選)::

| 申請番号                    | 予約・抽選状況                     | 予約状態 | 施設使用料   |  |  |  |  |  |
|-------------------------|-----------------------------|------|---------|--|--|--|--|--|
| 2024000515              | 抽選待ち                        | -    | 4,800 円 |  |  |  |  |  |
| 利用日時                    | 2025(令和7)年5月2日(金)9:00-11:30 |      |         |  |  |  |  |  |
| 施設                      | 市民体育館 第一体育室(全面)             |      |         |  |  |  |  |  |
| 目的                      | パドミントン                      |      |         |  |  |  |  |  |
| 利用目的「その他」の場合<br>は具体名を記入 | 指定なし                        |      |         |  |  |  |  |  |
| 優先順位                    | 2 優先順位変更                    |      |         |  |  |  |  |  |
| 申込日                     | 2025(令和 7)年 3月24日 (月)       |      |         |  |  |  |  |  |
|                         | ◎取消                         | D    |         |  |  |  |  |  |

- (4) マイページでできること5 「抽選申込一覧」…抽選方法について
  - ① 無作為で利用者の順位を抽選します。
  - ② 当選した1位の利用者から順番に、予約時に申込した第一候補から当選します。
  - ③ 次の順位の利用者も第一候補から当選します。
  - ④ 第一候補の予約が既に上位の当選者で埋まっている場合は第二候補が当選となります。
  - ⑤ 最後まで回ったら、再び1位の利用者から順番に、候補の順位が高い順に当選しま す。
  - ⑥ 全て終了するまでこれを繰り返します。
  - ⑦ 例:下記は利用者 A、B、Cの順番に当選した場合、 同室同時刻の抽選申込が、どの ように当落するかを表しております。
  - ※下図の丸数字は当落が決定する順番です。
  - ※優先順位は同じ順位をつけることが可能です。同じ優先順位の予約はまとめて当選、又 は落選となります。

|      | 優先1  | 優先2  | 優先3  |
|------|------|------|------|
| 利用者A | 1月1日 | 1月2日 | 1月3日 |
| 利用者B | 1月1日 | 1月3日 | 1月5日 |
| 利用者C | 1月5日 | 1月3日 | 1月9日 |

|      | 優先1  | 優先2               | 優先3   |
|------|------|-------------------|-------|
| 利用者A | 1日   | <b>≝</b> 2日       | (務)3日 |
| 利用者B | 771日 | <mark>∰</mark> 3日 | (務)5日 |
| 利用者C | 15日  | (73日              | 19日   |

(5) マイページでできること5 「抽選申込一覧」…優先順位の変更について

① 「抽選申込一覧」から「内容詳細」をクリックしてください。

② 「優先順位変更」のボタンをクリックしてください。

| ★ 曲 空き状況の確認 ■ 抽選施言 | 设一覧 🛛 📜 申込ト             | レイ          | 一覧              |         |
|--------------------|-------------------------|-------------|-----------------|---------|
| 申込内容詳細(抽選) :: 【    |                         |             |                 | 1       |
|                    | 申請番号                    | 予約・抽選状況     | 予約状態            | 施設使用料   |
|                    | 2025000127              | 抽選待ち        | -               | 800 円   |
|                    | 利用日時                    | 2025(令和 7)年 | 6月27日 (金) 14:00 | 0-16:00 |
|                    | 施設                      | 上仲原公園テニ     | スコート テニスコー      | - トC面   |
|                    | 目的                      |             | テニス             |         |
|                    | 利用目的「その他」の場合<br>は具体名を記入 |             | 指定なし            |         |
|                    | 優先順位                    | 6           | 優先順位変更          |         |
|                    | 申込日                     | 2025(令者     | 和 7)年 4月16日 (水) | )       |

●取消

③ 現在の優先順位が表示されます。変更したい場合は、クリックして優先順位の上下を 変更してください。変更完了画面はありませんので変更内容を確認したい場合は、「抽選 申込一覧」から「内容詳細」をご確認ください。

| 市民体育館      |                                      |           |      |
|------------|--------------------------------------|-----------|------|
| 申請番号       | 利用日時                                 | 施設        | 優先順位 |
| 2024000515 | 2025(令和 7)年 5月 1日 (木) 9:00-<br>11:30 | 第一体育室(全面) |      |
| 2024000515 | 2025(令和 7)年 5月 2日 (金) 9:00-<br>11:30 | 第一体育室(全面) | 2    |

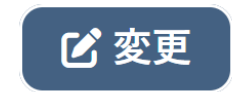

- (6) マイページでできること5 「抽選申込一覧」…抽選結果確認
  - 抽選日(利用日の前々月26日12時00分(正午))以降にマイページで「抽選申 込一覧」をクリックします。

| マ 東大和市公共施設予約システム・ × +                                                                                |          | SKYSEA |           |   | - 0 ×                    |
|----------------------------------------------------------------------------------------------------|----------|--------|-----------|---|--------------------------|
| $\leftrightarrow$ $\rightarrow$ C $\cong$ trial.p-kashikan.jp/higashiyamato-city/index.php?op=user_r | tenu     |        |           |   | ९ 🖈 🖸   😩 :              |
| 80                                                                                                   |          |        |           |   | は、またてのブックマーク             |
| 東大和市公共施設予約システム - トライアル                                                                               |          |        |           |   | 秦 色・文字サイズ設定 ∨ U<br>ログアクト |
| ★ 前 空き状況の確認 📑 抽選施設一覧 専込トレイ                                                                           | 汪 予約申込一覧 |        |           |   |                          |
| ■ 利用者メニュー :: 【東大和市役所スポーツサークル(見                                                                       | 本)】      |        |           |   |                          |
|                                                                                                    |          |        |           |   |                          |
| 抽選申込一覧 >                                                                                             | パスワード変更  | >      | メールアドレス変更 | > |                          |
|                                                                                                    |          |        |           |   |                          |

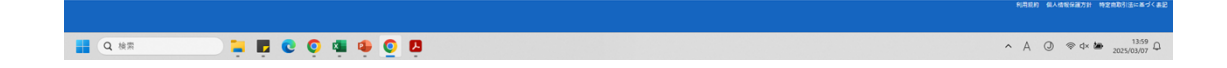

51

② 抽選申込済みの申請が一覧表示されます。「▼状況▲」 欄に抽選結果が表示されています。「内容詳細」のページから利用施設を利用する場合は当選確定をクリックしてください。

利用しない場合は、当選取消をクリックしてください。

|   | ▼ 状況 ▲      | ▼ 申請番号 ▲   | ▼ 利用日時 ▲                            | ▼ 利用施設 ▲               |      |
|---|-------------|------------|-------------------------------------|------------------------|------|
| I | 当選<br>(未確定) | 2024000145 | 2025(令和 7)年 4月28日 (月)<br>8:00-10:00 | 清原中央公園運動広場<br>人工芝グラウンド | 内容詳細 |
|   | 当選<br>(未確定) | 2024000145 | 2025(令和 7)年 4月27日 (日)<br>8:00-10:00 | 清原中央公園運動広場<br>人工芝グラウンド | 内容詳細 |
|   | 落選          | 2024000145 | 2025(令和 7)年 4月22日 (火)<br>8:00-10:00 | 清原中央公園運動広場<br>人工芝グラウンド | 内容詳細 |

| 申請番号                    | 予約・抽選状況     | 予約状態            | 施設使用料   |
|-------------------------|-------------|-----------------|---------|
| 2024000145              | 当選(未確定)     | 仮予約             | 7,800 円 |
|                         |             |                 |         |
| 利用日時                    | 2025(令和 7)年 | 4月27日(日)8:00    | -10:00  |
| 施設                      | 清原中央公園還     | 重動広場 人工芝グラ      | ウンド     |
| 目的                      |             | フットサル           |         |
| 利用目的「その他」の場合<br>は具体名を記入 |             | 指定なし            |         |
| 優先順位                    |             | 8               |         |
| 申込日                     | 2025(余)     | 和 7)年 2月25日 (火) | )       |

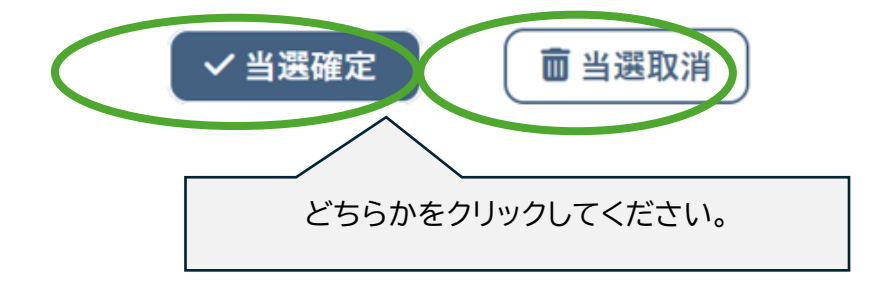

- **10 マイページでできること6 パスワード変更** ① 「マイページ」から「パスワード変更」をクリックしてください。

| 東大和市公共施設予約システム - トライアル                |           |   |
|---------------------------------------|-----------|---|
| ★ 菌 空き状況の確認 ■ 抽選施設一覧 ■ 申込トレイ 注 予約申込一覧 |           |   |
| ■ マイページ:: 【                           |           |   |
|                                       |           |   |
| 抽選申込一覧 > パスワード変更 >                    | メールアドレス変更 | > |
|                                       |           |   |

② 新しいパスワードを2回入力してください。

|   | ★ 曲 空き状況の確認 ■ 抽選施設一覧                                       | 曹 申込トレイ                            | 覧           |
|---|------------------------------------------------------------|------------------------------------|-------------|
|   | パスワードの変更 :: 【                                              |                                    | 1           |
|   | パスワードを変更                                                   | します。<br>新しいパスワード<br>新しいパスワード (確認用) | ۲<br>۲<br>۲ |
|   | ※ご注意!パスワードは次の形式で設定してください。<br>・使用可能文字 数字と英小文字<br>・文字数 8文字以上 | 変更                                 | クリア         |
| 3 | 下記の画面が表示されたら、変更完了です。                                       |                                    |             |
|   | パスワードの変更 :: 【東大和市役所スポー                                     | - ツ観光課スポーツサークル                     | ۲]          |
|   | パスワードを変更しまし                                                | た。                                 |             |
|   |                                                            | 新しいパスワード                           | Ø           |
|   |                                                            | 新しいパスワード(確認用)                      | Ø           |
|   | ※ご注意!パスワードは次の形式で設定してください。<br>・使用可能文字 数字と英小文字<br>・文字数 8文字以上 |                                    |             |
|   |                                                            | 変更                                 | クリア         |

(▼戻る)

| 11 マイページでできること7 「メールアドレス変更」         |                                      |
|-------------------------------------|--------------------------------------|
| ① 「メールアドレス変更」をクリックします。              |                                      |
|                                     | - 0 X<br>Q x 1 2 :<br>D 14(10/5/97-9 |
| 東大和市公共施設予約システム - トライアル              | 奈 色・文字サイズ設定 ~ し<br>ログアウト             |
| ◆ 薗 立さ状況の確認 聞 抽選施設一覧 申込トレイ 汪 予約申込一覧 |                                      |
| ◎ 利用者メニュー:【東大和市役所スポーツサークル(見本)】      |                                      |
|                                     |                                      |
| 抽選申込−覧 > パスワード変更 > メールアドレス変更 >      |                                      |
|                                     |                                      |
|                                     |                                      |
|                                     |                                      |
|                                     |                                      |
|                                     |                                      |
|                                     | 1359 0                               |

② 変更前のメールアドレスが入力されています。

| <ul> <li></li></ul>                                        |                                 | SKYSEA                           |               | -                 | o x                 |
|------------------------------------------------------------|---------------------------------|----------------------------------|---------------|-------------------|---------------------|
| ← → ♂ ⋒ ≒ trial.p-kashikan.jp/higashiyamato-city/index.php |                                 |                                  | 6             | ≷ ☆ Ď             | ۲                   |
| 88                                                         |                                 |                                  |               |                   | すべてのブックマー           |
| 東大和市公共施設予約システム - トライアル                                     |                                 |                                  | 菱 色・文字サイズ設定 > | <b>ユ</b><br>マイページ | <b>じ</b><br>1777    |
| ★ 値 空き状況の確認 ■ 抽選施設一覧 ■込トレイ                                 | 汪 予約申込一覧                        |                                  |               |                   |                     |
| メールアドレスの登録、変更 :: 【東大和市役所スポーツサーク                            | ル (見本)]                         |                                  |               |                   |                     |
|                                                            | メールアドレスを変更します。<br>❷は、入力必須項目です。  |                                  |               |                   |                     |
|                                                            | メールアドレス 😋                       | sports@city.higashiyamato.lg.jp  |               |                   |                     |
|                                                            | メールアドレス<br>(確認用) <mark>の</mark> | sports@citly.higashiyamato.lg.jp |               |                   |                     |
|                                                            |                                 | 変更リセット                           |               |                   |                     |
|                                                            | (N戻ô)                           |                                  |               |                   |                     |
|                                                            |                                 |                                  |               |                   |                     |
|                                                            |                                 |                                  |               |                   |                     |
|                                                            |                                 |                                  |               |                   |                     |
|                                                            |                                 |                                  |               |                   |                     |
|                                                            |                                 |                                  |               |                   |                     |
|                                                            |                                 |                                  |               |                   |                     |
|                                                            |                                 |                                  |               |                   |                     |
|                                                            |                                 |                                  |               |                   |                     |
|                                                            |                                 |                                  | 利用能約 保入       | 机保護方針 特定的         | 取引達に基づく             |
| 📕 Q ## 📄 📜 📮 😨 👰 🐗 🧔                                       |                                 |                                  | ~ A @         | 🧇 d× 🌆            | 13:59<br>2025/03/07 |

③ 「メールアドレス」の欄に変更したいメールアドレスを入力し、さらに、「メールアド レス(確認用)」の欄に同じメールアドレスを入力し、「変更」ボタンをクリックしま す。

| ▼ Q 東大和市公共施設子            | F的システム · × +                                                                                       |                                                                                          |                                                              |
|--------------------------|----------------------------------------------------------------------------------------------------|------------------------------------------------------------------------------------------|--------------------------------------------------------------|
| < → C ⋒ .                | trial.p-kashikan.jp/higashiyamato-city/index.php                                                   |                                                                                          | <ul> <li>&lt; ☆</li> </ul>                                   |
| 80                       |                                                                                                    |                                                                                          | D \$470                                                      |
| 東大和市公共                   | 施設予約システム - トライアル                                                                                   |                                                                                          | き ・ 文字サイズ設定 ∨     マイページ     ロ                                |
| ★ 菌 空き状況                 | の確認 📑 抽選施設一覧 🧵 車込トレイ                                                                               | 汪 予約申込一覧                                                                                 |                                                              |
| メールアドレス                  | .の登録、変更 :: 【東大和市役所スポーツサーク/                                                                         | ル (見本)]                                                                                  |                                                              |
|                          |                                                                                                    | 変更しました。<br>●は、入力が週日日ママー                                                                  |                                                              |
|                          |                                                                                                    | メールアドレス Schoupagakusyuu@chylipashiyamatolojp                                             | >                                                            |
|                          |                                                                                                    | (481533) O Ispondershamil Antificial underskielder                                       |                                                              |
|                          |                                                                                                    | 変更リカセット                                                                                  |                                                              |
|                          |                                                                                                    | (N≅ô)                                                                                    |                                                              |
|                          |                                                                                                    |                                                                                          |                                                              |
|                          |                                                                                                    |                                                                                          |                                                              |
|                          |                                                                                                    |                                                                                          |                                                              |
|                          |                                                                                                    |                                                                                          |                                                              |
|                          |                                                                                                    |                                                                                          |                                                              |
|                          |                                                                                                    |                                                                                          |                                                              |
|                          |                                                                                                    |                                                                                          |                                                              |
|                          |                                                                                                    |                                                                                          |                                                              |
|                          |                                                                                                    |                                                                                          | 6.2537 g.A.859.277 92.2711                                   |
|                          |                                                                                                    |                                                                                          | 1,889 G.4815378 192881.4                                     |
| Q 検索                     | ) <b>= 5 6 6 4 6</b> 6                                                                             |                                                                                          | калар балация незалар<br>∧ А @ Ф d× Me 20250                 |
| Q 独宗                     |                                                                                                    |                                                                                          | 62880 824869870 92880184<br>∧ Α @ Φα× Mag 20250              |
|                          | ■■■■■■■■■■■■■■■■■■■■■■■■■■■■■■■■■■■■                                                               | の 変更 空 て で す                                                                             | κλεκη αλλατικάτη πεταλοίτει<br>∧ Α ② φ α< Μα 2023/0          |
| ■ @ ₩#<br>下記の[           | ■■■■■■■■■■■■■■■■■■■■■■■■■■■■■■■■■■■■                                                               | 2<br>変更完了です。                                                                             | #25827) #4.4%25223)1 #92821(2)<br>∧ A ② ♥ d× M★ 1<br>2023)0  |
| ■ Q ***<br>下記のII<br>メールア | ■ ■ ■ ● ● ■ ● ●<br>■面が表示されたら、<br><b>'ドレスの登録、変更 ::</b>                                              | 2 <sup>29</sup><br>変更完了です。<br>【】                                                         | 6,8829 64.4893873 99289134<br>∧ Α΄ @ Φ 4×129 1<br>2023/0     |
| ■ Q ##<br>下記のI<br>メールア   | ■■ ● ● ● ● ● ● ● ● ● ● ● ● ● ● ● ● ● ●                                                             | 2<br>変更完了です。<br>[]                                                                       | κυάξερι αλλάτουμαι τη προπολογία<br>∧ Α ② ♥ d× ₩ 1<br>2023/0 |
| ■ @ ##<br>下記のII<br>メールア  | <ul> <li>■ ■ ● ● ● ● ● ● ● ● ● ● ● ● ● ● ● ● ● ●</li></ul>                                         | 。<br>変更完了です。<br>【】                                                                       | RJELIN KLAKKSAJN NEZEJALIZA<br>∧ A @ ♥ d× 🐲 20250            |
| ■ @ ***<br>下記のII<br>メールア | ■ <b>■ ● ● ● ● ●</b> ●<br>画面が表示されたら、<br><b>ドレスの登録、変更 ::</b><br>変更しました。<br>♥ は、人力必須項目です。            | 2<br>変更完了です。<br>【】                                                                       | 6,883) 62,486,937); 92,2631,24<br>∧ Â ④ ⊕ d× № 1<br>2025/0   |
| ■ Q ##<br>下記のII<br>メールア  | <ul> <li>■ ■ のが表示されたら、</li> <li>ドレスの登録、変更::</li> <li>変更しました。</li> <li>マールアドレス ②</li> </ul>         | 2<br>変更完了です。<br>【】<br>sports@city.higashiyamato.lg.jp                                    | κ.889 6λ.4% κατρι πεαθτία<br>∧ Α ② Φ 4× ₩ 1<br>20250         |
| ■ Q ##<br>下記のII<br>メールア  | ■ ■ ■ ● ● ■ ● ● ■ ■ ■ 面が表示されたら、<br>ドレスの登録、変更 ::<br>変更しました。<br>●は、人力必須項目です。<br>メールアドレス ●<br>メールアドレス | 2<br>変更完了です。<br>【】<br>sports@city.higashiyamato.lg.jp<br>sports@city.higashiyamato.lg.jp | κλεκή «Αλάτοναπή) ποταλότας<br>∧ Α ② Φ d× ₩ 2023/0           |